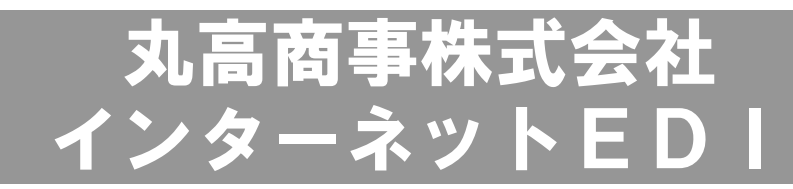

# 画面操作マニュアル

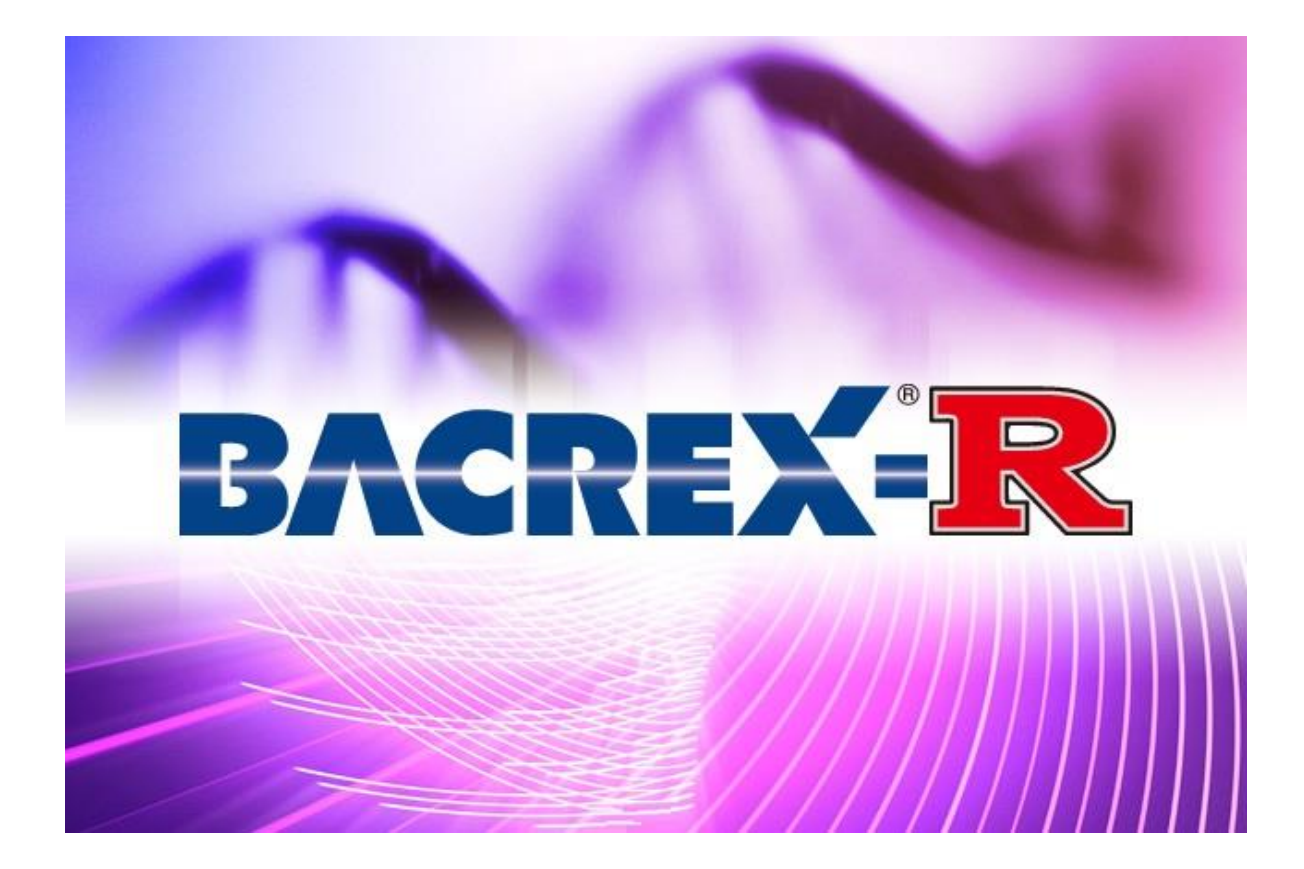

第4版

丸高商事株式会社

# 変更履歴

| 変更日        | 項目  | 変更内容                   |
|------------|-----|------------------------|
| 2013/06/01 |     | 初版                     |
|            | 第2版 | 支払一覧表の項目説明を変更          |
| 2013/07/09 | 第3版 | 出荷入力(手書き)にセンター経由の説明を追加 |
| 2013/07/22 | 第4版 | 出荷入力(手書き)の伝票区分変更       |
|            |     |                        |
|            |     |                        |
|            |     |                        |
|            |     |                        |
|            |     |                        |
|            |     |                        |
|            |     |                        |
|            |     |                        |
|            |     |                        |
|            |     |                        |
|            |     |                        |
|            |     |                        |
|            |     |                        |
|            |     |                        |
|            |     |                        |
|            |     |                        |
|            |     |                        |
|            |     |                        |
|            |     |                        |
|            |     |                        |
|            |     |                        |
|            |     |                        |
|            |     |                        |
|            |     |                        |
|            |     |                        |
|            |     |                        |
|            |     |                        |
|            |     |                        |
|            |     |                        |
|            |     |                        |
|            |     |                        |
|            |     |                        |
|            |     |                        |
|            |     |                        |
|            |     |                        |
|            |     |                        |

# 目 次

1. はじめに 1-1.操作前の事前準備 1 1-2. トップ画面、ユーザ認証画面 ・・・・・・・・ 2 2. メインメニュー(ブラウザ型) 3 2-1.発注系メニュー 4 2-2.出荷系メニュー • • • • • • • • • • • • 5 2-2-1. 出荷入力(EOS)・・・・・・・・・ 5 2-2-2. 出荷一括登録・欠品(EOS伝票単位)・・ 7 2-2-3.出荷一括登録・欠品(EOS商品単位)・・ 8 2-2-4. 出荷入力 (手書き)・・・・・・・・・・ 9 2-2-5. 出荷一覧表 ・・・・・・・・・・・・・・・ - 11 2-2-6. 出荷控えダウンロード・・・・・・・・ 12 2-3. 受領系メニュー 13 • • • • • • • • • • • 2-4.支払系メニュー • • • • • • • • • • • 14 3. メインメニュー(ファイル型) 16 . . . . . 3-1. 一括受信メニュー • • • • • • • • • • • • 17 3-2、一括送信メニュー 19 • • • • • • • • • • • 3-3.送受信ログ表示 21 • • • • • • • • • • •

1-1. 操作前の事前準備

#### (1) PC環境確認

本システムを利用できる環境は、以下の通りとなります。

- 対応OSについて Microsoft Windows 7、Windows Vista Ultimate/Business、 XP Pro + SP1/SP2、2000 Pro/Server、2003 Server、 2008 Serverが必要です。
- 対応WWW ブラウザについて Internet Explorer Ver.6.0以上 が必要です。

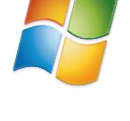

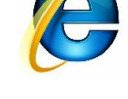

(2) Internet Explorerのオプション設定

各画面はIEのフォントサイズを小で設計しています。ブラウザの設定 を小にして画面を表示してください。

設定方法: IEのメニューから<表示>-<文字のサイズ>-<小>を選択 します。

その他オプション設定につきましては、 別途資料『丨E設定の注意事項』をご参照ください。 丨Eのバージョンに合わせた設定方法が記載されております。

※ | Eの設定を適切に行わなかった場合、
 ・ | D, パスワードを入れてもメニュー画面が表示されない
 ・ 帳票が表示できない
 ・ データのダウンロードができない
 といった不具合が起こる場合があります。

1-2. トップ画面、ユーザ認証画面

- Internet Explorerを起動します。
   ※この時、インターネットに接続されていることを確認して下さい。
- ② 『アドレス』欄にURL(接続先)を入力します。

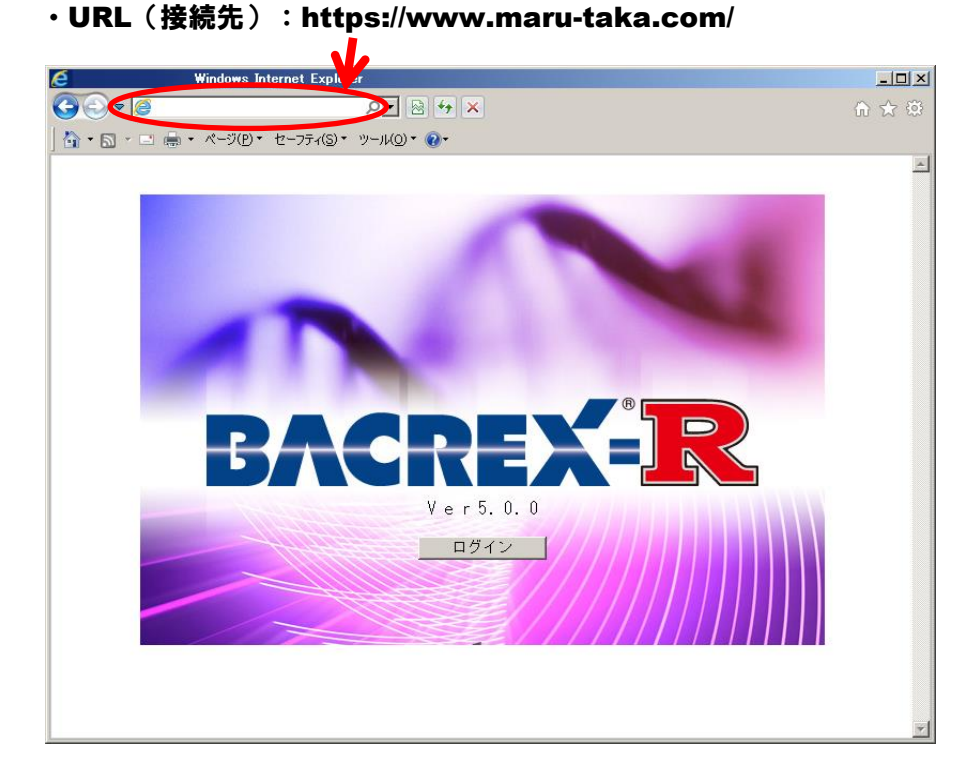

③ [トップ]画面で『ログイン』をクリックすると [ユーザ認証]画面が表示されます。

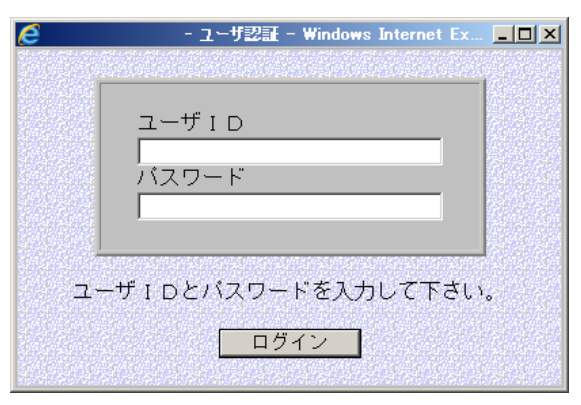

⑤ 申込完了後に発行されたユーザ | D・パスワードを入力して お取引先様個別の画面にログインします

<注意!> ログイン時にパスワードを3回間違えてると、ロックがかかってしまい ログイン出来なくなってしまいますのでご注意ください。 ロックがかかってしまった場合は、丸高商事までご連絡ください。

#### 2. メインメニュー画面(ブラウザ型)

\*ブラウザ型\*

| 🩋 ブラウザテスト様メニュー - Win | dows Internet Explorer                   |         |                |                                                                        |                            |
|----------------------|------------------------------------------|---------|----------------|------------------------------------------------------------------------|----------------------------|
|                      | ې                                        | D 🔁 🔂 🗙 | 🥝 ブラウザテスト様メニュー | ×                                                                      | 🔒 🖈 🔅                      |
| 🏠 • 🔊 - 🖃 🖶 • 🕫-90   | (D・セーフティ(S)・ ツール(O)・ @・                  |         |                |                                                                        |                            |
| BACREX-R             | ブラ                                       | ラウザテス   | ト様メニュー         |                                                                        | <u>~</u>                   |
|                      |                                          |         | *1*1*1*1*      |                                                                        |                            |
|                      |                                          |         |                |                                                                        |                            |
|                      |                                          |         |                |                                                                        |                            |
|                      |                                          |         |                |                                                                        |                            |
| ~                    |                                          |         |                |                                                                        |                            |
|                      | 発注一覧表                                    |         | 出荷》            | 、<br>して、<br>して、<br>して、<br>して、<br>して、<br>して、<br>して、<br>して、<br>して、<br>して | 2                          |
|                      | ピッキングリスト                                 |         | 出荷一括登録・:       | 欠品(EOS 伝票単位)                                                           |                            |
|                      |                                          |         | 出荷一括登録・:       | 欠品(EOS 商品単位)                                                           |                            |
| (3)                  | 受領一覧表                                    |         | 出荷之            | しカ (手書き)                                                               |                            |
|                      | en anen doen doen doen doen doen doen do |         | Ľ              | 出荷一覧表                                                                  |                            |
|                      | 支払一覧表                                    |         |                |                                                                        |                            |
|                      |                                          |         | 出荷打            | 空ダウンロード                                                                |                            |
|                      |                                          |         |                |                                                                        |                            |
|                      |                                          |         |                |                                                                        |                            |
|                      |                                          |         |                |                                                                        |                            |
|                      |                                          |         |                |                                                                        |                            |
|                      |                                          |         |                |                                                                        |                            |
| ログアウト                |                                          |         |                | Copyright(C) N <u>eutral CO</u>                                        | ,LTD. All Rights Reserved. |
|                      |                                          |         |                |                                                                        |                            |

(1)発注系メニュー

丸高商事からの発注内容を確認します。

(2)出荷系メニュー

発注に対する出荷の内容を登録、確認します。 電話・FAX等での緊急発注が発生した場合、 新規伝票を作成することも可能です。

(3)受領系メニュー

お取引先様が出荷した内容に対して 丸高商事側が実際に受領した内容を確認します。

(4)支払系メニュー

丸高商事からお取引先様へのお支払内容を確認します。

※サンプル画面のため、実際の画面構成と異なる場合があります

2-1. 発注系メニュー

丸高商事側からの発注内容を確認する 【発注一覧表】【ピッキングリスト】のどちらかを クリックすることで帳票が表示されます。

| 発注一覧表                                                                                                    |                                                                                                    | 発注内容を確認                                                                                                    | 思していただき、                                                                                                    | 必要に応じて                    |
|----------------------------------------------------------------------------------------------------|----------------------------------------------------------------------------------------------------|----------------------------------------------------------------------------------------------------|----------------------------------------------------------------------------------------------------|---------------------------|
| ピッキングリス                                                                                                    | Þ                                                                                                    | 印刷して保存し                                                                                                    | ってくだざい。                                                                                                    |                           |
| ●発注→覧表 - Windows Internet Ex                                                                                                    | plorer                                                                                                    | 2                                                                                                    |                                                                                                    |                           |
|                                                                                                    |                                                                                                    | ウェ 🔁 好 × 🍊 第注一覧表                                                                                                    | ×                                                                                                    | ♠ ☆ ⊗                     |
|                                                                                                    | -7ティ(S)* ツール(O)* ₩*                                                                                                    | 本分陈主                                                                                                    |                                                                                                    | *                         |
| SACREX-IR<br>E00 E00<br>単語: 2018 4月<br>のデデデルーで 単語:<br>メニューヘ メ・<br>確認 表:                                                                                                    | 10 2000 200 200 200 200<br>5<br>5<br>5<br>5<br>5<br>5<br>5<br>5<br>5<br>5<br>5<br>5<br>5                                                                                                    | <ul> <li>発注一覧表</li> <li>**-%*</li> <li>******</li> <li>******</li> <li>*******</li> <li>*******</li> <li>*******</li> <li>*******</li> <li>*******</li> <li>********</li> <li>********</li> <li>*********</li> <li>************************************</li></ul>                                                                                                    | ************************************                                                                                                    | 作版日:2012/04/26            |
| 伊<br>ビッキングリスト - Windows Internet E                                                                                                    | <u>し忘れると、</u><br>xplorer                                                                                                    | 、次回発注時に2                                                                                                    | 2回分が表示され                                                                                                    |                           |
|                                                                                                    | -フティ(S)・ ツール(0)・ 😱・                                                                                                    | 🔎 🖿 🛅 🎽 🍊 🍘 ይッキングリスト                                                                                                    | ×                                                                                                    | 67 17 19                  |
| BACREX<br>E053 E05<br>HAB : 2024 49<br><u>8437</u><br>HAB : 2024 49<br><u>8437</u><br>HAB : 2024 49<br>HAB : 2024 49<br>HAB : 20 | 21日 第1門1 0000 HOT<br>100000001M<br>10000<br>1000 - ジャイ<br>1000<br>1000<br>10 | ビッキングリスト<br>ビッキングリスト<br>注:01 単純:<br>27:10-01 2015-00 40<br>27:10-01 2015-00 40<br>11 単元<br>11 単元 | ウボロ: 2012年 4月 25日 748:3 200001 (第) プラッサランショナル     (第) プラッサランショナル     (第) プラッサランショナル     (第) プラッサランド     (第) プリーンマボ ノーンテラッ     (第) プリーンマボ ノーンテラッ     (第) プリーンマボ ノーンテラッ     (第) プリーンマボ ノーンテラッ     (第) プリーンマボ ノーンテラッ     (第) プリーンマボ ノーンテラッ     (第) プリーンマボ ノーンテラッ     (第) プリーン     (第) プリーン | ▲ 作成日:2012/04/26 *7 *7 *8 |

2-2. 出荷系メニュー 2-2-1. 出荷入力(EOS)

# 出荷入力(EOS) 発注一覧表をもとに荷揃えした結果を 納品確定情報として登録します

| A GREAT                                                                                        |                                                                                                    | 出何人刀(EOS                                                                                                    | 5)                                                                  | 作成日                                                                             | : 2012/04/26                                                                |
|------------------------------------------------------------------------------------------------|----------------------------------------------------------------------------------------------------|----------------------------------------------------------------------------------------------------|---------------------------------------------------------------------|---------------------------------------------------------------------------------|-----------------------------------------------------------------------------|
|                                                                                                |                                                                                                    |                                                                                                    |                                                                     |                                                                                 |                                                                             |
| 伝票番号 店舗コード                                                                                     | 店舗名                                                                                                    | 部門口                                                                                                    | - 15                                                                | 即治                                                                              |                                                                             |
| 取引先コード                                                                                         | 取引先名                                                                                                    | 伝業区分 発注E                                                                                                    | 初品日 便ん                                                              |                                                                                 |                                                                             |
|                                                                                                |                                                                                                    |                                                                                                    |                                                                     |                                                                                 |                                                                             |
| 商品コード                                                                                          | 商品名                                                                                                    | 规格名                                                                                                    | ·····································                               | 出荷数量 原単価 月                                                                      | 在金額 欠                                                                       |
|                                                                                                |                                                                                                    |                                                                                                    |                                                                     |                                                                                 |                                                                             |
|                                                                                                |                                                                                                    |                                                                                                    |                                                                     |                                                                                 |                                                                             |
|                                                                                                |                                                                                                    |                                                                                                    |                                                                     |                                                                                 |                                                                             |
|                                                                                                |                                                                                                    |                                                                                                    |                                                                     |                                                                                 | E                                                                           |
|                                                                                                | A STATE OF COMPANY                                                                                                    | 火の品                                                                                                    | 理由)<br>#1:#1:#1:#1:#1:#1:#1:#1:#1:#1:#1:#1:#1:#                     | 1                                                                               | <b>通金額合計</b>                                                                |
|                                                                                                | 1:4051元即建田                                                                                                    | 1. 2:19% 開理田、3:                                                                                                    | 和龙湖的于10月,44966                                                      | 068. 4: TOTE                                                                    |                                                                             |
| 1-2-0                                                                                          |                                                                                                    |                                                                                                    |                                                                     | TA GUARE                                                                        | 918                                                                         |
|                                                                                                |                                                                                                    |                                                                                                    |                                                                     |                                                                                 |                                                                             |
|                                                                                                |                                                                                                    |                                                                                                    |                                                                     |                                                                                 |                                                                             |
| 【仁玉垂日】                                                                                         | 相日 / 一 史文 431 / 7451                                                                                                    |                                                                                                    | あったまチョ                                                              |                                                                                 |                                                                             |
| 【伝票番号】                                                                                         | 欄に登録(確                                                                                                    | 定)したい伝                                                                                                    | 票の伝票番号                                                              | <b>号を入力す</b> る                                                                  | 5                                                                           |
| 【伝票番号】                                                                                         | 欄に登録(確)                                                                                                    | 定)したい伝                                                                                                    | 票の伝票番号                                                              | <b>号を入力す</b> る                                                                  | 5                                                                           |
| 【伝票番号】                                                                                         | 欄に登録(確)                                                                                                    | 定)したい伝<br>                                                                                                    | 票の伝票番り                                                              | 号を入力する                                                                          | 5                                                                           |
| 【伝票番号】<br>※伝票番号が<br>「発注一覧表                                                                     | 欄に登録(確)<br>分からない場<br>↓のボタンで                                                                                                    | 定)したい伝<br>合は、<br>CDUE//1/2111/21                                                                                                    | 票の伝票番 <sup>。</sup>                                                  | <b>号を入力する</b><br>Cd=0011000022txtShpD11Cn=6                                     | 5<br>龙江-览表 - Windows Internet Ex.                                           |
| 【伝票番号】<br>※伝票番号が<br>「発注一覧表<br>検索できます                                                           | 欄に登録(確<br>分からない場<br>」のボタンで<br>。                                                                                                    | 定)したい伝<br>合は、<br>                                                                                                    | :票の伝票番<br>tSnd0rdCd=000000018txtRev0rd<br>発                         | <b>号を入力する</b><br>Cd-001000022txSipD1/Cnt-6<br>注一覧表検素                            | 5<br>克注-鼓表 - Windows Internet Ex.                                           |
| 【伝票番号】<br>※伝票番号が<br>「発注一覧表<br>検索できます                                                           | 欄に登録(確)<br>分からない場<br>」のボタンで<br>。                                                                                                    | 定)したい伝<br>合は、<br><sup>ENDD//172111/20</sup>                                                                                                    | :票の伝票番<br>tSndOrdCd=00000000018txtRevOrd<br>発                       | <b>号を入力する</b><br>Cd-001000028tx5ipDHCmt-b<br>注一覧表検素                             | 5<br>死注—監表—Windows Internet Ex                                              |
| 【伝票番号】<br>※伝票番号が<br>「発注一覧表<br>検索できます                                                           | 欄に登録(確<br>分からない場<br>」のボタンで<br>。                                                                                                    | 定)したい伝<br>合は、<br><sup>条件を指統</sup>                                                                                                    | : <b>票の伝票番</b> ・<br>t5md0rdCd=00000000118txtRevOrd<br>発<br>Eしてください。 | <b>号を入力する</b><br>cd=001000022txtSipD11Cnt=0<br>注一覧表検素                           | 5<br>完注一覧表 – Windows Internet Ex                                            |
| 【伝票番号】<br>※伝票番号が<br>「発注一覧表<br>検索できます                                                           | 欄に登録(確<br>分からない場<br>」のボタンで<br>。                                                                                                    | 定)したい伝<br>合は、<br><sup>条件を指定</sup><br><sup>条件を指定</sup>                                                                                                    | ま <b>票の伝票番</b><br>ままっd0rd0d=0000000118txtRev0rd<br>発<br>Eしてください。    | <b>号を入力す</b> る<br>Cd=0011000022txtSlipD1(Cnt=6<br>注一覧表検素                        | 5<br>東注-覧表 - Windows Internet Ex                                            |
| 【伝票番号】<br>※伝票番号が<br>「発注一覧表<br>検索できます                                                           | 欄に登録(確<br>分からない場<br>」のボタンで<br>。                                                                                                    | 定)したい伝<br>合は、<br><sup>全体を指示</sup><br>発注日<br>(過品)<br>(通話二)                                                                                                    | <b>要の伝票番</b><br>tEndOrdCd= D00000001&txtRevOrd<br>発:<br>Eしてください。    | <b>号を入力する</b><br>Cd=0010000224:dSlipD4lCnt=5<br>注一覧表検素<br>○<br>○<br>○           | 5<br>死注 服表 Windows Internet Ex                                              |
| 【伝票番号】<br>※伝票番号が<br>「発注一覧表<br>検索できます                                                           | 欄に登録(確<br>分からない場<br>」のボタンで<br>。                                                                                                    | 定)したい伝<br>合は、<br><sup>全性レ/172111/21</sup><br><sup>条件を指訳</sup><br>「読用」<br>「読用」                                                                                                    | ま <b>票の伝票番</b>                                                      | <b>号を入力する</b><br>G-991000022txSipDtCat+6<br>注一覧表検素                              | 5<br>来注一覧奏 – Windows Internet Ex<br>東<br>王                                  |
| 【伝票番号】<br>※伝票番号が<br>「発注一覧表<br>検索できます                                                           | 欄に登録(確<br>分からない場<br>」のボタンで<br>。                                                                                                    | 定)したい伝<br>合は、<br><sup>Chttp://172.1.1.1/24</sup><br>条件を指訳<br>発品日<br>ごぼうー                                                                                                    | ままっの伝票番・<br>ままっdord&d=0000000018とまにRowOrd<br>発                      | <b>号を入力する</b><br>Cd=00100002&txtSipD1(Cnt=6<br>注一覧表検素                           | 5<br>東江一覧東 – Windows Internet Ex                                            |
| 【伝票番号】<br>※伝票番号が<br>「発注一覧表<br>検索できます                                                           | 欄に登録(確<br>分からない場<br>」のボタンで<br>。                                                                                                    | 定)したい伝<br>合は、<br>条件を指定<br>予注日                                                                                                    | ま <b>票の伝票番</b><br>またっぱいのぱぱし 10000000112 といれたいのいけ<br>発:              | <b>号を入力す</b> る<br>Cd=0011000022txtShpDtICnt=6<br>注一覧表検素                         | 5<br>R:1-15 - Windows Internet Ex-                                          |
| 【伝票番号】<br>※伝票番号が<br>「発注一覧表<br>検索できます                                                           | 欄に登録(確:<br>分からない場 <sup>・</sup><br>」のボタンで<br>。<br>dever Internet Explorer<br>発注一覧                                                                                                    | 定)したい伝<br>合は、<br>条件を描                                                                                                    | ままの伝票番                                                              | <b>号を入力す</b> る<br>Gd 00010000224xSipDt(Cat b<br>注一覧表検素                          | 5<br>R注-覧表 Windows Internet Ex<br>IIIIIIIIIIIIIIIIIIIIIIIIIIIIIIIIIIII      |
| 【伝票番号】<br>※伝票番号が<br>「発注一覧表<br>検索できます                                                           | 欄に登録(確:<br>分からない場<br>」のボタンで<br>。<br>dever htternet Exploret<br>発注一覧<br>発注一覧<br>20000店 01                                                                                                    | 定)したい伝<br>合は、<br>そは、<br><sup>(1)10-1</sup><br>(1)11-1/20<br>条件を指定<br>(1)11-1<br>(1)11-1<br>(1)1-1<br>(1)1-1<br>(1)1-1<br>(1)1-1<br>(1)1-1<br>(1)1-1<br>(1)1-1<br>(1)1-1<br>(1)1-1<br>(1)1-1<br>(1)1-1<br>(1)1-1<br>(1)1-1<br>(1)1-1<br>(1)1-1<br>(1)11-1<br>(1)1-1<br>(1)1                                                               | ままの伝票番・                                                             | <b>号を入力す</b> る<br>Cd=00100002&txtSipD1Cmt = 6<br>注一覧表検素                         | 5<br>RI-E& Windows Internet La                                              |
| 【伝票番号】<br>※伝票番号が<br>「発注一覧表<br>検索できます                                                           | 欄に登録(確:<br>分からない場<br>」のボタンで。<br>deme Internet Explorer<br>☆注一覧<br>☆注一覧<br>☆注<br>0<br>0<br>0<br>0<br>0<br>0<br>0<br>0<br>0<br>0<br>0<br>0<br>0<br>0<br>0<br>0<br>0<br>0                                                                                                    | 定)したい伝<br>合は、<br>そは、                                                                                                    | 第の伝票番・                                                              | <b>号を入力す</b> る<br>Cd=0011000022txtSlipD1(Cnt=6<br>注一覧表検索                        | 5<br>RI-EA Windows Internet Ex                                              |
| 【伝票番号】<br>※伝票番号が<br>「発注一覧表<br>検索できます                                                           | 欄に登録(確:<br>分からない場:<br>」のボタンで。<br>。<br>deres Internet Explorer<br>発注一覧<br><u>を始名</u><br>(<br>2<br>(<br>2<br>(<br>2<br>(<br>2<br>(<br>2<br>(<br>2<br>(<br>2<br>(<br>2<br>(<br>2<br>(                                                                                                    | 定)したい伝<br>合は、<br>余件を指<br>第3-11<br>10024<br>東線名<br>大校 聖徳 第<br>5 2222 10<br>5 2222 10<br>5 2222 10<br>5 2222 10<br>5 2222 10<br>5 2222 10<br>5 2222 10<br>5 2222 10<br>5 2222 10<br>5 2222 10<br>5 2222 10<br>5 2222 10<br>5 2222 10<br>5 2222 10<br>5 2222 10<br>5 222 10<br>5 222 10<br>5 5 222 10<br>5 5 222 10<br>5 5 222 10<br>5 5 222 10<br>5 5 222 10<br>5 5 222 10<br>5 5 222 10<br>5 5 5 222 10<br>5 5 222 10<br>5 5 5 5<br>5 5 5 5<br>5 5 5 5<br>5 5 5 5<br>5 5 5 5<br>5 5 5<br>5 5 5<br>5 5 5<br>5 5                                                                                                    | :要の伝票番・                                                             | 号を入力する Cd 00010000224:CSIpD10cat b 注一覧表検素 ○ ○ ○ ○ ○ ○ ○ ○ ○ ○ ○ ○ ○ ○ ○ ○ ○ ○ ○ | 5<br>Rit- Tik - Windows Internet La<br>IIIIIIIIIIIIIIIIIIIIIIIIIIIIIIIIIIII |
| 【伝票番号】<br>※伝票番号が<br>「発注一覧表<br>検索できます<br>***********************************                    | 間に登録(確認<br>分からない場<br>」のボタンで。          次からない場<br>」のボタンで。         0000万日         変注一覧         10000万日         10000万日         10000万日         10000万日         10000万日         10000万日         100000万日         100000万日         100000万日         100000万日         100000万日         100000万日         100000万日         100000万日         1000000000         100000000         100000000         100000000         100000000         100000000         10000000000         10000000000000         1000000000000000000000000000000000000 | 定)したい伝<br>合は、<br>そは、<br>それは<br>(111111111111111111111111111111111111                                                                                                    | ままの伝票番・                                                             | <b>号を入力す</b> る<br>Cd=001100002&txGipD1Cot = 6<br>注一覧表検素                         | 5<br>RE-Est Windows Internet La                                             |
| 【伝票番号】<br>※伝票番号が<br>「発注一覧表<br>検索できます<br>(UTT777828<br>00002<br>株式会社234<br>1 490211515522 アンティエ | 欄に登録(確:<br>分からない場:<br>」のボタンで。<br>。<br>deme Internet Explorer<br>発注一覧<br>で<br>CEMAS [1]<br>の<br>第注一覧<br>10<br>で<br>CEMAS [1]<br>(<br>に黒区分<br>560<br>(<br>20) 定世<br>配品名 (<br>に黒区分<br>560<br>(<br>20) 定世<br>(<br>二)<br>(<br>二)<br>(<br>二)<br>(<br>二)<br>(<br>二)<br>(<br>二)<br>(<br>二)<br>(<br>二                                                                                                    | 定)したい伝<br>合は、<br>条件を指<br>第二<br>1012/04/20<br>2012/04/20<br>2012/04/04/20<br>2012/04/20<br>2012/04/20<br>2012/04/20<br>2012/04/20<br>2012/0 | ままの伝票番・                                                             | 号を入力する<br>Cd 0001000022txSipDtCot t<br>注一覧表検末                                   | 5<br>R注-覧表 Windows Internet Ex<br>IIIIIIIIIIIIIIIIIIIIIIIIIIIIIIIIIIII      |

| CONTRACTOR OF     |              | ш # 1    | <b>t</b> (E.O. | c )           |                   |              |
|-------------------|--------------|----------|----------------|---------------|-------------------|--------------|
|                   |              | 古何人      | J (EO          | 5)            |                   | 作成日:2012/04/ |
| 伝奈番号 店舗コート        | : 店舗名        |          |                | 1             | 部門名               |              |
| 000077            | 00000店       |          | 000013         | нот           |                   |              |
| 別先コード             | 取引先名         | 伝釈区分     | 発注日            | 納品日便          | ¥6                |              |
|                   | サテスト会社       | 40       | 2012/04/20     | 2012/04/21 01 | <u> </u>          | 發注一覧表        |
| 商品コード             | 商品名          |          | 規格名            | 入数 発注         | 製 発注<br>数量 出荷数量   | 原単価 原価金額 欠   |
| 4902551124418 ごまと | んかつソース小袋 20g |          | 1              | 60 555        | 33,300 0 33,300.0 | 6.45 214,78  |
|                   |              |          |                |               |                   |              |
|                   |              |          |                |               |                   |              |
|                   |              |          |                |               |                   |              |
|                   |              |          |                |               |                   |              |
|                   |              |          | 欠              | (次品理由)        |                   | 原価金額合計       |
|                   | 1:即          | 对于你们的问题。 | 2:小売側理由、       | 3: 新規商品手      | 配前・終売商品、4         | :その他 214,785 |

2 確定したいデータが表示されます

# (3) 伝票の内容を確認し、必要に応じて出荷数量を変更します

| ※欠品が発生する場合は、           |                      |          |      | 発注一覧表   |   |
|------------------------|----------------------|----------|------|---------|---|
| 【欠】欄に欠品理由を<br>入力してください | 発注<br>数量             | 出荷数量     | 原単価  | 原価金額    | 欠 |
|                        | <mark>3,300.0</mark> | 30,000.0 | 6.45 | 214,785 | 3 |
|                        |                      |          |      |         |   |

(4)確認・変更が完了したら、【登録】をクリックしてください

2-2-2. 出荷一括登録・欠品(EOS 伝票単位) 出荷一括登録・欠品(EOS 伝票単位)

発注のあった内容について、1伝票毎に登録(確定)処理を行うのではなく 一括して処理を行いたい場合に利用します

登録する伝票については、完納伝票あるいは全欠品伝票のどちらかになります

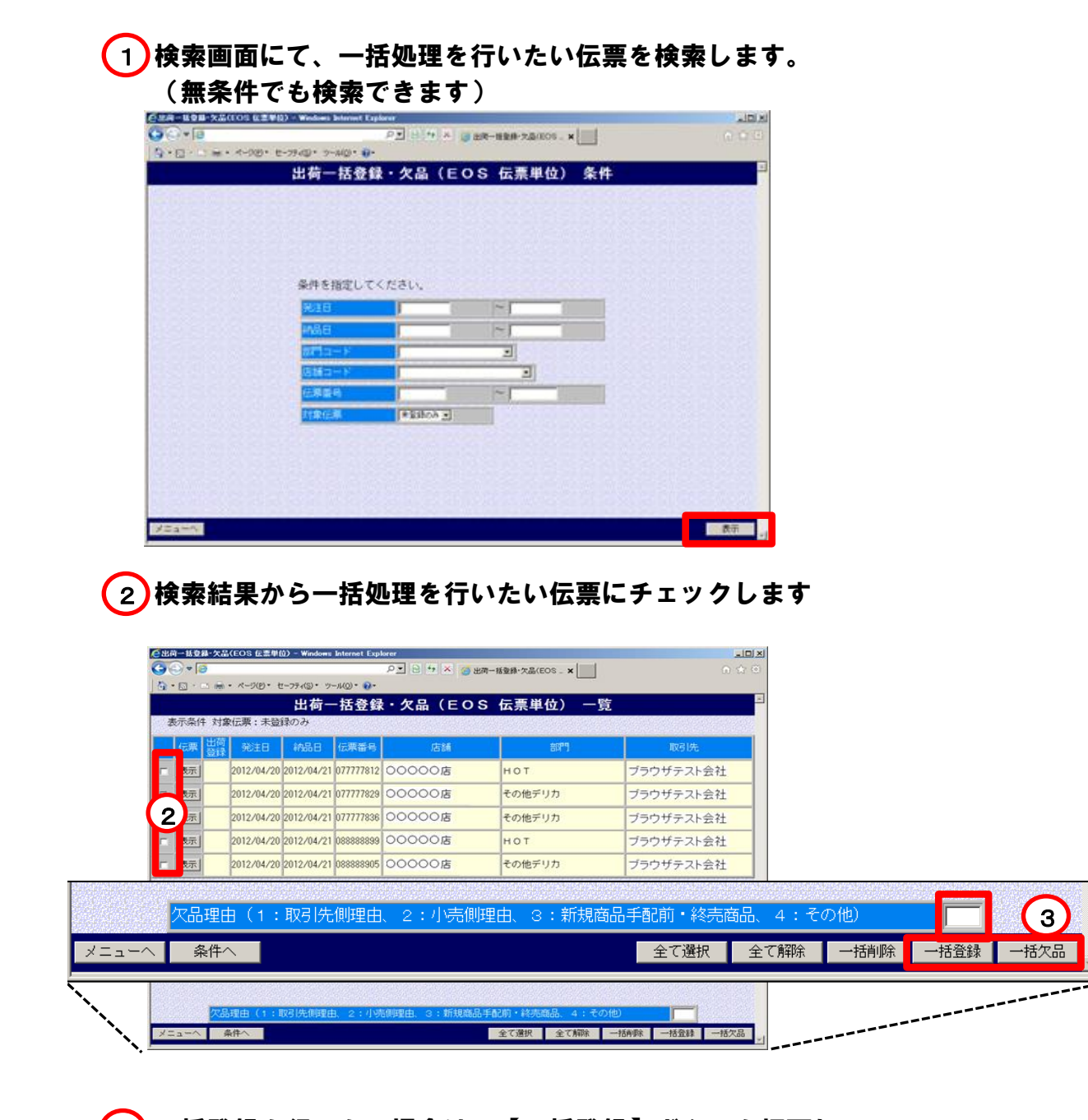

(3) 一括登録を行いたい場合は、【一括登録】ボタンを押下し 一括欠品を行いたい場合は、【一括欠品】ボタンを押下します 一括欠品の場合は、欠品理由を設定してください また、欠品理由については全伝票共通となります ※登録済みの伝票に関しては、【伝票登録】欄に 『済』マークが表示されます **2-2-3. 出荷一括登録・欠品(EOS 商品単位)** 出荷一括登録・欠品(EOS 伝票単位)

発注のあった全商品について、商品毎に一括処理を行いたい 場合などに利用します

(1)検索画面にて、一括処理を行いたい伝票を検索します。 (無条件でも検索できます)

|                                                                                                    | ** x-90 * t-79                                                                                                    | @• 7-A@• <del>@</del> •                                                                                                    |                                                                                                   | an cardina - A                                                                                                    |                                                             |                                                                 |                                     |             |        |     |
|----------------------------------------------------------------------------------------------------|----------------------------------------------------------------------------------------------------|----------------------------------------------------------------------------------------------------|---------------------------------------------------------------------------------------------------|----------------------------------------------------------------------------------------------------|-------------------------------------------------------------|-----------------------------------------------------------------|-------------------------------------|-------------|--------|-----|
|                                                                                                    | H                                                                                                    | 荷一括登録・久                                                                                                    | (品 (EOS )                                                                                         | 新品単位) 条件                                                                                                    |                                                             |                                                                 |                                     |             |        |     |
|                                                                                                    |                                                                                                    |                                                                                                    |                                                                                                   |                                                                                                    |                                                             |                                                                 |                                     |             |        |     |
| 2.2.2                                                                                                    |                                                                                                    |                                                                                                    |                                                                                                   |                                                                                                    |                                                             | 12226                                                           |                                     |             |        |     |
| 2                                                                                                    |                                                                                                    |                                                                                                    |                                                                                                   |                                                                                                    |                                                             |                                                                 |                                     |             |        |     |
| 191915                                                                                                    |                                                                                                    | 2時を協定してくださ                                                                                                    |                                                                                                   |                                                                                                    |                                                             |                                                                 |                                     |             |        |     |
|                                                                                                    |                                                                                                    | Quanta International International Internati                                                                                                    | ~                                                                                                 | _                                                                                                    |                                                             |                                                                 |                                     |             |        |     |
| 2.2.2                                                                                                    |                                                                                                    | M&B                                                                                                    | ~                                                                                                 |                                                                                                    |                                                             |                                                                 |                                     |             |        |     |
| 20122                                                                                                    |                                                                                                    | 877                                                                                                    |                                                                                                   | J                                                                                                    |                                                             |                                                                 |                                     |             |        |     |
| 22.3                                                                                                    |                                                                                                    | 883-F                                                                                                    | ~                                                                                                 |                                                                                                    |                                                             | 1200                                                            |                                     |             |        |     |
| 3918                                                                                                    |                                                                                                    | 486                                                                                                    |                                                                                                   |                                                                                                    |                                                             |                                                                 |                                     |             |        |     |
|                                                                                                    |                                                                                                    | 1268                                                                                                    | Ei808 1                                                                                           |                                                                                                    |                                                             |                                                                 |                                     |             |        |     |
|                                                                                                    |                                                                                                    |                                                                                                    |                                                                                                   |                                                                                                    |                                                             |                                                                 |                                     |             |        |     |
| 13 12 12                                                                                                    |                                                                                                    |                                                                                                    |                                                                                                   |                                                                                                    |                                                             |                                                                 |                                     |             |        |     |
|                                                                                                    |                                                                                                    |                                                                                                    |                                                                                                   |                                                                                                    |                                                             | 14.22                                                           |                                     |             |        |     |
|                                                                                                    |                                                                                                    |                                                                                                    |                                                                                                   |                                                                                                    |                                                             |                                                                 |                                     |             |        |     |
| XDa-N                                                                                                    |                                                                                                    |                                                                                                    |                                                                                                   |                                                                                                    |                                                             | 表示                                                              |                                     |             |        |     |
| and the second second s |                                                                                                    |                                                                                                    |                                                                                                   |                                                                                                    |                                                             |                                                                 |                                     |             |        |     |
|                                                                                                    |                                                                                                    |                                                                                                    |                                                                                                   |                                                                                                    |                                                             |                                                                 |                                     |             |        |     |
|                                                                                                    | は田ふこ                                                                                                    | · · · · · · · · · · · · · · · · · · ·                                                                                                    | えたいよ                                                                                              | いに声い                                                                                                    | ~                                                           |                                                                 | +                                   |             |        |     |
| 検索                                                                                                    | 結果から                                                                                                    | 一括処理                                                                                                    | を行いた                                                                                              | とい伝票に                                                                                                    | こチェッ                                                        | クしま                                                             | <del>9</del>                        |             |        |     |
| <b>検索</b> :                                                                                                    | 結果から                                                                                                    | o一括処理                                                                                                    | を行いた                                                                                              | Eい伝票に<br>#7400-x□                                                                                                    | こチェッ                                                        | クしま                                                             | す                                   |             |        |     |
| )検索:                                                                                                    | 結果から                                                                                                    | ●一括処理<br><sup>23</sup><br>●* ?~#0* ₩                                                                                                    | を行いた<br>*** gax-sk                                                                                | Eい伝票に<br>#-zamos_×□                                                                                                    | こチェッ                                                        | クしま                                                             | <del>9</del>                        |             |        |     |
|                                                                                                    | 結果から                                                                                                    | →一括処理<br>Reduce Extense Expense<br>の<br>の<br>の<br>の<br>の<br>の<br>の<br>の<br>の<br>の<br>の<br>の<br>の<br>の<br>の<br>の<br>の<br>の<br>の                                                                                                    | を行いた<br>*** gast-ma<br>& (EOS &                                                                   | とい伝票に<br>#-zaxos - × 二<br>i品単位) 一覧                                                                                                    | こチェッ                                                        | クしま                                                             | ġ                                   |             |        |     |
| )検索i                                                                                                    |                                                                                                    | ● 一括処理<br>Padeet Edward Edward<br>P<br>P<br>P<br>P<br>P<br>P<br>P<br>P<br>P<br>P<br>P<br>P<br>P<br>P<br>P<br>P<br>P<br>P<br>P                                                                                                    | を行いた<br>は、<br>島 (EOS 向                                                                            | こい伝票に<br>#-2arcos_x<br>品単位)一覧                                                                                                    | こチェッ                                                        | クしま                                                             | ġ                                   |             |        |     |
| )検索:                                                                                                    |                                                                                                    | ● 一括処理<br>Patentes betreet Explored<br>Patentes betreet Explored<br>Patentes<br>第一話登録・欠<br>9<br>Na=Y                                                                                                    | を行いた<br>(EOS 角<br>(EOS 角                                                                          | こい伝票(<br>#-2alkos_x<br>品単位) 一覧<br>1058                                                                                                    | こチェッ                                                        |                                                                 | <del>す</del>                        |             |        |     |
| 検索<br>                                                                                                    | 結果から<br>*** ページョン・ビージッ・<br>*** ページョン・ビージッ・<br>*** ページョン・ビージョ・<br>*** ページョン・ビージョ・<br>*** ページョン・<br>*** ページョン・<br>*** ページョン・<br>*** ページョン・<br>*** ページョン・<br>*** ページョン・<br>*** ページョン・<br>*** ページョン・<br>*** ページョン・<br>*** ページョン・<br>*** ページ・<br>*** ページ・<br>**                               | ● 一括処理<br>Picture Lagional<br>第一 15 000000<br>第一 15 000000<br>15 0000002<br>0011 6 00<br>7 0011 6 00<br>7 0000<br>7 0000<br>7 00000<br>7 00000<br>7 0000<br>7 00000<br>7 00000<br>7 00000<br>7 00000<br>7 00000<br>7 00000<br>7 00000<br>7 00000<br>7 00000<br>7 00000<br>7 000000<br>7 000000000<br>7 0000000000                                                                                                    | を行いた<br>(EOS 前<br>(EOS 前<br>(CS (L)))/(                                                           | こい伝票(<br>#-zamos_x<br>品単位) 一覧<br>1058                                                                                                    | Cチェッ<br>                                                    | クしま<br>                                                         | <del>g</del>                        |             |        |     |
|                                                                                                    | 結果から<br>*** ペーのシ・ビーフ・・<br>*** ペーのシ・ビーフ・・<br>*** ペーのシ・ビーフ・・<br>***********************************                                                                                                    | → 一括処理<br>Produces Instruct Explored<br>Produces Instruct Explored<br>Produces Instruct Explored<br>Produces Instruct Product Produ                                                                                                    | を行いた<br>(EOS ma<br>(EOS ma<br>たち<br>にしいいいへ<br>ウエッセン2P 2                                           | こい伝票(<br>#-zamos_x<br>品単位)一覧<br>で<br>花番<br>7<br>花番                                                                                                    | こチェッ-<br><u>、</u> の「<br>」<br>。                              | クしま<br>(1,110.0<br>-2.775.0                                     | <del>す</del>                        |             |        |     |
|                                                                                                    | 結果から<br>*** ペークロシ・ビーフラ・・<br>*** ペークロシ・ビーフラ・・<br>***********************************                                                                                                    | → 一括処理<br>Proteine & Internet Explorer<br>Proteine & Internet Explorer<br>Proteine & Proteine<br>Proteine & Proteine<br>P                                              | を行いた<br>は く この 8<br>この<br>たいしいいいい<br>ウエッセン2P 2<br>パイィエレモン&/                                       | こい伝票(<br>#-zamos_x<br>品単位)一覧<br>花番<br>7<br>花番<br>7<br>花番<br>7<br>2<br>本番<br>7<br>2<br>本番<br>7<br>2<br>本<br>一<br>1<br>1<br>1<br>1<br>1<br>1<br>1<br>1<br>1<br>1<br>1<br>1<br>1                                                                                                    | こチェッ<br><u> 、 称 </u><br>、 、 、 、 、 、 、 、 、 、 、 、 、 、 、 、 、 、 | クしま<br>(1,110,0<br>-2,775,0<br>8,330,0                          | <del>す</del>                        |             |        |     |
|                                                                                                    | 結果から<br>*** ペークロシ・ヒーフラ・・<br>*** ペークロシ・ヒーフラ・・<br>*** ペークロシ・ヒーフラ・・<br>***<br>******************************                                                                                                    | - 括処理 -  -  -  -  -  -  -  -  -  -  -  -  -                                                                                                    | を行いた<br>● * ● =========<br>品(EOS 曲<br>=====<br>はほでおいししいりバー<br>・ウエッセン2P 2<br>・ディエレモン&パセ・<br>バーラ油   | とい伝票(<br>#-zamos_x<br>品単位) 一覧<br>花番<br>7<br>た番<br>り<br>2<br>ま<br>日<br>1                                                                                                    | <b>こチェッ</b>                                                 | クしま<br>()<br>()<br>()<br>()<br>()<br>()<br>()<br>()<br>()<br>() | ਰ                                   |             |        |     |
|                                                                                                    | 結果から<br>*** ペークロシ・ヒーフラ・・<br>*** ペークロシ・ヒーフラ・・<br>*** ペークロシ・ヒーフラ・・<br>***<br>******************************                                                                                                    | 括処理                                                                                                    | を行いた<br>● * ● ========<br>品(EOS 曲<br>=====<br>はほでおいししいりバー<br>*ウエッセン2P 2<br>****エレモン&パセ・<br>バーラ油   | とい伝票(<br>#-220005_×<br>品単位) 一覧<br>花番<br>7<br>花番<br>)<br>2<br>花番<br>り<br>1                                                                                                    | <b>こチェッ</b>                                                 | クしま<br>()<br>()<br>()<br>()<br>()<br>()<br>()<br>()<br>()<br>() | ਰ                                   |             |        |     |
|                                                                                                    | 結果から<br>2012/04/21 4002<br>2012/04/21 4002<br>2012/04/21 4002<br>2012/04/21 4002                                                                                                    | → 一括処理<br>Proteine & betweet Explored<br>Proteine & betweet Explored<br>Proteine & Proteine<br>Proteine & Proteine<br>Pro                                              | を行いた<br>(EOS 曲<br>(EOS 曲<br>(EOS 曲<br>()<br>()<br>()<br>()<br>()<br>()<br>()<br>()<br>()<br>()    | とい伝票(<br>#-zamos_x)<br>品単位) 一覧<br>花番<br>7<br>花番<br>)<br>2<br>本番<br>り1                                                                                                    | <b>こチェッ</b>                                                 | クしま<br>()<br>()<br>()<br>()<br>()<br>()<br>()<br>()<br>()<br>() | <b>5</b>                            |             |        |     |
|                                                                                                    | 結果から<br>*** ペークロシ・ビーフラ・<br>*** ペークロシ・ビーフラ・<br>************************************                                                                                                    | → 一括処理<br>Proteine & betweet Explored<br>Proteine & betweet Explored<br>Proteine & betweet Explored<br>Proteine & Proteine<br>Proteine & Proteine<br>Proteine & Prote                                                | を行いた<br>- ** * @ mm = mm<br>品 (EOS 前<br>である<br>(株でおいしいいべ<br>・ウエッセン2P 2*<br>*** * エレモン&/(セ<br>バーラ油 | こい伝票(<br>#-zamos_x)<br>品単位) 一覧<br>花番<br>7<br>花番<br>7<br>花番<br>り<br>1                                                                                                    | <b>こチェッ</b>                                                 | クしま<br>()<br>()<br>()<br>()<br>()<br>()<br>()<br>()<br>()<br>() | <b>5</b>                            |             |        |     |
|                                                                                                    | 結果から<br>3.2.000 A2010<br>A1200 A2010<br>A1200 A2010<br>A1000<br>A100 |                                                                                                    | を行いた<br>は ** * * *****************************                                                    | こい伝票(<br># 22000 × )<br>(U)58<br>7 定番<br>7 定番<br>り<br>2 定番<br>り<br>2 元番<br>0 1                                                                                                    | <b>こチェッ</b> ・<br>1<br>5<br>5<br>5<br>1<br>1<br>品手配前・終       | クしま<br>11110.0<br>2.775.0<br>3.330.0<br>665.0<br>名商品、4          | <b>す</b><br>: その他)                  |             |        |     |
|                                                                                                    | 結果から<br>3.2.000 A2.000<br>3.2.000 A2.000<br>1.2.001 C1 - 201<br>2012/04/21 4902<br>2012/04/21 4902<br>2012/04/21 4902<br>2012/04/21 4902<br>2012/04/21 4902<br>2012/04/21 4902<br>2012/04/21 4902                                                                                                    | 括処理<br>                                                                                                    | を行いた<br>は ** * * *****************************                                                    | こい伝票(<br># 22000s × )<br>(U56)<br>でで<br>な話<br>りた<br>う<br>た話<br>りて<br>い<br>(U56)<br>で<br>ま<br>し<br>て<br>の<br>い<br>の<br>の<br>の<br>の<br>の<br>の<br>の<br>の<br>の<br>の<br>の<br>の<br>の<br>の<br>の<br>の<br>の                                                                                                    | <b>こチェッ</b>                                                 | クしま<br>1,110.0<br>2.775.0<br>3.330.0<br>665.0<br>名商品、4          | <b>す</b><br>: その他)                  |             |        |     |
|                                                                                                    | 結果から<br>************************************                                                                                                    | 括処理<br>Proteine & betrare E Lepterer<br>学・シール(の・和<br>第一 五金録・欠<br>第一 五金録・欠<br>第 二 1 日 日 二の<br>第 二 1 日 日 二の<br>第 二 1 日 日 二の<br>第 二 1 日 日 二の<br>第 二 1 日 日 二の<br>第 二 1 日 日 二の<br>第 二 1 日 日 二の<br>第 二 1 日 日 二の<br>第 二 1 日 日 二の<br>第 二 1 日 日 二の<br>第 二 1 日 日 二の<br>第 二 1 日 日 二の<br>第 二 1 日 日 二の<br>第 二 1 日 日 二の<br>日 二の<br>日 | を行いた<br>品 (EOS 論<br>読る<br>焼きたいしいいべ<br>ウエッセン2P 2<br>ディエレモン&パセ<br>イーラ油<br>: 小売側理由                   | こい伝票(<br># 720005 × )<br>(U)5-6<br>7<br>花番<br>り<br>な番<br>り<br>て<br>ま<br>の<br>1<br>(U)5-6<br>7<br>花番<br>り<br>つ<br>1<br>(U)5-6<br>7<br>花番<br>(U)5-6<br>7<br>7<br>花番<br>(U)5-6<br>7<br>7<br>7<br>7<br>7<br>7<br>7<br>7<br>7<br>7<br>7<br>7<br>7<br>8<br>8<br>9<br>1<br>9<br>1<br>9<br>1<br>9<br>1<br>9<br>1<br>9<br>1<br>9<br>1<br>9<br>1<br>9<br>1                                                                                                    | <b>こチェッ</b> ・                                               | クしま                                                             | <b>す</b><br>: その他)<br>験 <b>[</b> 一拍 | 背順余 -       | -括登録 — | 「括ク |
|                                                                                                    | 結果から<br>************************************                                                                                                    | 括処理<br>Fielders betreet Explore<br>                                                                                                    | を行いた<br>は (EOS 論<br>こ。<br>はでないしいいいへ<br>ウエッセン2P 2:<br>パティエレモン&パセ・<br>ハーラ油<br>: 小売側理由               | こい伝票(<br># 720005 × )<br>(U)5-8<br>7<br>花番<br>7<br>花番<br>り<br>2<br>本番<br>り<br>1<br>0<br>1                                                                                                    | <b>こチェッ</b>                                                 | クしま                                                             | <b>す</b><br>: その他)<br>験 【一拍         | <b>刮叭。</b>  | -括登録 - | 「括ク |
|                                                                                                    | 結果から<br>************************************                                                                                                    | 括処理                                                                                                    | を行いた                                                                                              | <ul> <li>こい伝票(</li> <li>(0) 伝票(</li> <li>(0) (</li> <li>(0) (</li></ul>                                                                                                    | <b>こチェッ</b><br>5<br>5<br>5<br>1<br>1<br>品手配前・終<br>全て選択      | クしま                                                             | <b>す</b><br>: その他)<br>除 【 一拍        | fjili徐 -    | -括登録 — | -括ク |
|                                                                                                    | 結果から<br>************************************                                                                                                    |                                                                                                    | を行いた<br>は、、、、、、、、、、、、、、、、、、、、、、、、、、、、、、、、、、、、                                                     | <ul> <li>こい伝票に</li> <li>(以58)</li> <li>(以58)</li> <l< td=""><td><b>こチェッ</b></td><td>クしま<br/>1,110.0<br/>2.775.0<br/>3.330.0<br/>巻商品、4<br/>全て第</td><td><b>す</b><br/>: その他)<br/>除 【 一村</td><td><u> 清训除</u></td><td>-括登録 -</td><td>-括ク</td></l<></ul> | <b>こチェッ</b>                                                 | クしま<br>1,110.0<br>2.775.0<br>3.330.0<br>巻商品、4<br>全て第            | <b>す</b><br>: その他)<br>除 【 一村        | <u> 清训除</u> | -括登録 - | -括ク |

(3) 一括登録を行いたい場合は、【一括登録】ボタンを押下し 一括欠品を行いたい場合は、【一括欠品】ボタンを押下します 一括欠品の場合は、欠品理由を設定してください また、欠品理由については全伝票共通となります ※登録済みの伝票に関しては、【伝票登録】欄に 『済』マークが表示されます 2-2-4. 出荷入力(手書き)

電話、FAX等による発注に対して出荷情報を登録します。

店コード、部門コード等の必要事項を設定していただき 発注のあった商品を入力してください。

| ・・・・・・・・・・・・・・・・・・・・・・・・・・・・・・・・・・・・                                                                                                    | 🧲 出荷入力(手書き) - Windows        | Internet Explorer      |                                        |                |              |                  |                                          |
|----------------------------------------------------------------------------------------------------|------------------------------|------------------------|----------------------------------------|----------------|--------------|------------------|------------------------------------------|
| Normal Series       Ltata (Late Series)       Contract (Late Series)       Contract (Late Series)                                                                                                    | G 😔 🕫 🙆                      |                        | × + 🔄 🖸                                | () 出荷入力(手書き)   | ×            |                  | 6 🛠 🔅                                    |
| ACREX       出荷入力(手書き)       (+広日::012/04/26)         G講報       1       1       1       1       1       1       1       1       1       1       1       1       1       1       1       1       1       1       1       1       1       1       1       1       1       1       1       1       1       1       1       1       1       1       1       1       1       1       1       1       1       1       1       1       1       1       1       1       1       1       1       1       1       1       1       1       1       1       1       1       1       1       1       1       1       1       1       1       1       1       1       1       1       1       1       1       1       1       1       1       1       1       1       1       1       1       1       1       1       1       1       1       1       1       1       1       1       1       1       1       1       1       1       1       1       1       1       1       1 <th1< th="">       1       1</th1<>                                                                                                    | 💁 • 🔂 · 🖻 🖷 • 🕅 - ୬(២)       | ・ セーフティ(S)・ ツール(Q)・ 😯・ |                                        |                |              |                  |                                          |
| CFR##8       OU000002       DEM       CFR#6       OU10002       DEM       OU10002       DEM       OU10002       DEM       OU10002       DEM       OU10002       DEM       DEM                                                                                                    | BACREX-R                     |                        | 出荷入力                                   | (手書き)          |              | 作制               | 戎日:2012/04/26                            |
| 広藤語       広話名       部門       部門名         90000002       砂風       砂目       シード       シード       シード         1000000000000000000000000000000000000                                                                                                    |                              | <b></b>                |                                        |                |              | an treath and an | S. S. S. S. S. S. S. S. S. S. S. S. S. S |
| USPE     USPE     USPE     USPE       90000002     参照       WSI先名     広栗区分     前品日       フラウザ     スト       フラウザ     スト       2     行       商品コード     商品名       1     ビンター       1     ビンター                                                                                                    | (宗西来皇                        | 店舗                     | 広緒文                                    | 部              | 89           | 的門之              |                                          |
| 登照         取引先名         広葉医分         約品日         他         センター           000002         ブラウザースト         989891         加速度         08874         098991         08874         098991         08874         08874         098991         08874         08874         08874         08874         099991         08874         08874         08874         08874         08874         08874         08874         08874         08874         08874         08874         08874         08874         08874         08874         08874         08874         08874         08874         08874         08874         08874         08874         08874         08874         08874         08874         08874         08874         08874         08874         08874         08874         08874         08744         08744         08744         08744         08744         08744         08744         08744         08744         08744         08744         08744         0874         0874         0874         0874         0874         0874         0874         0874         0874         0874         0874         0874         0874         0874         0874         0874         0874         0874         0874         0874         0874                                            | 90000002                     |                        | 0.01110                                |                | - F          | 017 710          |                                          |
| 取引先名         伝恵区分         納品目         使し         センター           2         万 商品コード         商品名         0 匹克東音         通信 正常         通品マスター覧表           2         万 商品名         0 ビク 二番         1 回送務売         1 回送務売         1 回送務売         1 回送務売         1 回送券売         1 回送券売         1 回送券売         1 回送券売         1 回びク 二番         1 ビク 一時売         1 回びク 二番         1 ビク 一時売         1 回 ビク 二         1 回         1 回 </td <td></td> <td></td> <td></td> <td>and the second</td> <td></td> <td></td> <td></td> |                              |                        |                                        | and the second |              |                  |                                          |
| フラウザラスト     2     393931 加速産業センター・       2     方     商品コード     商品名       1     1     月時     1       月時     1     月時     1       月時     1     日     1       月時     1     日     1       月時     1     日     1       月時     1     日     1       月時     1     日     1       月時     1     日     1       月時     1     日     1       月時     1     日     1       月時     1     日     1       月時     1     1     1       月時     1     1     1       月時     1     1     1       月時     1     1     1       月時     1     1     1       月時     1     1     1       月時     1     1     1       月時     1     1     1       日     1     1     1       日     1     1     1       日     1     1     1       日     1     1     1       日     1     1     1       日     1     1                                                                                                    | 取引先コード                       | 取引先名                   | 伝票区分                                   | 約品日 使<br>No    | センター         | -                |                                          |
| 1       面品マート       商品名       1       面品       原価金額         前除       1       1       1       1       1       1       1       1       1       1       1       1       1       1       1       1       1       1       1       1       1       1       1       1       1       1       1       1       1       1       1       1       1       1       1       1       1       1       1       1       1       1       1       1       1       1       1       1       1       1       1       1       1       1       1       1       1       1       1       1       1       1       1       1       1       1       1       1       1       1       1       1       1       1       1       1       1       1       1       1       1       1       1       1       1       1       1       1       1       1       1       1       1       1       1       1       1       1       1       1       1       1       1       1       1       1       1       1       1       1                                                                                                    | 000002 ブラウザラ                 | スト                     |                                        |                | 999991 加藤産業( | 229 - 💽 🚦        |                                          |
| 2       行       商品コード       商品名       2       2       2       2       2       2       2       2       2       2       2       2       2       2       2       2       2       2       2       2       2       2       2       2       2       2       2       2       2       2       2       2       2       2       2       2       2       2       2       2       2       2       2       2       2       2       2       2       2       2       2       2       2       2       2       2       2       2       2       2       2       2       2       2       2       2       2       2       2       2       2       2       2       2       2       2       2       2       2       2       2       2       2       2 <th2< th="">       2       2       2       2       2       2       2       2       2       2       2       2       2       2       2       2       2       2       2       2       2       2       2       2       2       2       <th2< th="">       2       2       2<td>and the second second second</td><td>•••••</td><td>■ 0 直送定番■ ■ 21 直送特売</td><td></td><td>出荷</td><td>雅歴一覧表   而</td><td>8品マスター覧表</td></th2<></th2<>                                                                                                    | and the second second second | •••••                  | ■ 0 直送定番■ ■ 21 直送特売                    |                | 出荷           | 雅歴一覧表   而        | 8品マスター覧表                                 |
| 2 初身:         2 初身:         1         1         1         1         1         1         1         1         1         1         1         1         1         1         1         1         1         1         1         1         1         1         1         1         1         1         1         1         1         1         1         1         1         1         1         1         1         1         1         1         1         1         1         1         1         1         1         1         1         1         1         1         1         1         1         1         1         1         1         1         1         1         1         1         1         1         1         1         1         1         1         1         1         1         1         1         1         1         1         1         1         1         1         1         1         1          1         1         1         1         1         1         1         1         1         1         1         1         1         1         1         1         1         1         1         1         1         1         1         1         1         1         1         1         1         1                                                                            | ● 行 商品コード                    | 商品名                    | 22 但 送 返 品<br>10 センター 定番<br>11 センター 特売 | 規格名            | 入数 発注 単      | 出荷数量 原単          | 価原価金額                                    |
| 州原     2       州原     3       州原     4       州原     5       州原     6                                                                                                    | - 削除   1                     |                        | 12 センター返品                              | •••••          | 44UL 1UL     | *****            |                                          |
| 新時余     3       新時余     4       新時余     5       新時余     6                                                                                                    | 削除 2                         |                        |                                        |                |              | i—i—             |                                          |
| ·····························                                                                                                    | <b>南原: 3</b>                 |                        |                                        |                |              |                  |                                          |
| 前除     5       前除     6       第価金額合計       3       メニューへ     取消                                                                                                    | · 肖印余 4                      |                        |                                        |                |              |                  |                                          |
| <u>削除</u> 6<br>原価金額合計<br>3<br>Xニューヘ<br>取消 17米月ボ 谷林                                                                                                    | 前原余 5                        |                        |                                        |                |              |                  |                                          |
| 原価金額合計<br>3<br>メニューへ<br>取消 15米の米 登録                                                                                                    | 南歐 6                         |                        |                                        |                |              |                  |                                          |
| (3)<br>メニューへ 取消 に満ち述 登録                                                                                                    |                              |                        |                                        |                |              |                  | 原価金額合計                                   |
| 3<br>メニューヘ 取消 伝染色球 登録                                                                                                    |                              |                        |                                        |                |              |                  |                                          |
| メニューヘー 取消 副 伝染例味 副 登録                                                                                                    |                              |                        |                                        |                |              | 3                |                                          |
|                                                                                                    | XEatA                        |                        |                                        |                | Į.           | 涌 🔤 伝染病卵         | 新 1 2 2 2 2 2 2 2 2 2 2 2 2 2 2 2 2 2 2  |

(1)店舗コード、部門コード、伝票区分、納品日、便Noを入力します。

- 店舗コード:半角6文字で入力
- 部門コード:半角6文字で入力
- 伝票区分: 直送定番、直送特売、直送返品 センター定番、センター特売、センター返品
- 納品日: 半角数字8文字で入力
   (例)2012年7月11日の場合 → 20120711
- **便No: 半角数字で入力**
- センター: センターをクリックで選択 (店舗直送の場合…空白、センター経由の場合…必須)

(2)商品コード、出荷数量、原単価を入力します。

過去の出荷データを参考にする際は、右上のボタン 「出荷履歴一覧表」や「商品マスター覧表」<u>出荷履歴一覧表 商品マスター覧表</u> から検索すると便利です。 出荷履歴一覧表 …過去の出荷履歴からデータを参照します。 商品マスター覧表 …商品コードを検索します。 チェックを入れ、確定を押すと、 商品コード欄にコードが入ります。

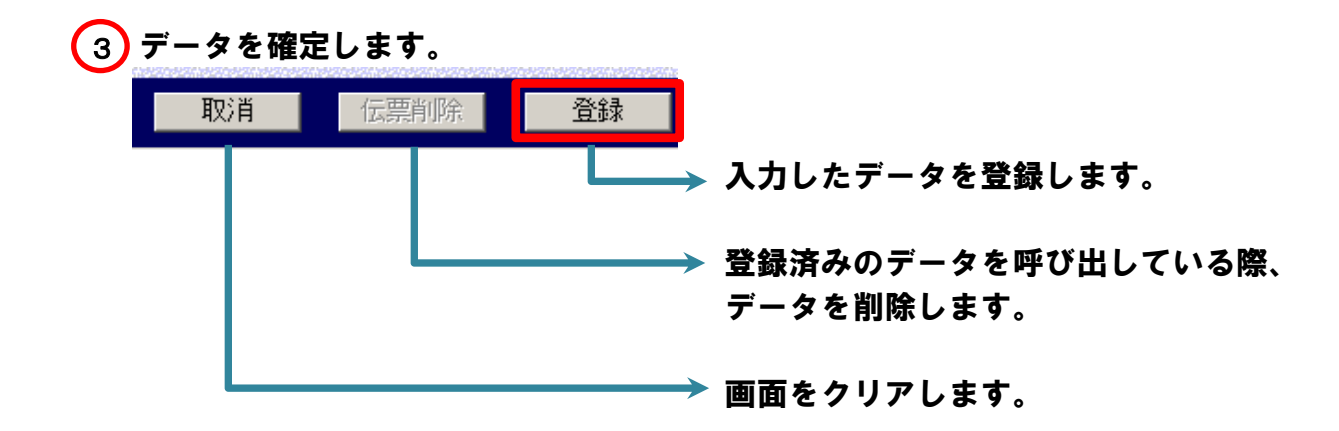

#### ※登録データの修正・削除方法

伝票番号の右側にある「参照」ボタンを押下すると 伝票番号が入力できます。

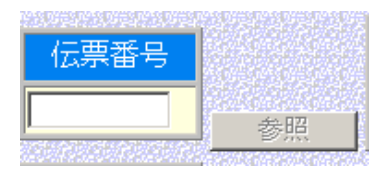

登録済みの伝票の番号を入れると、以前入力したデータが表示されます。 データを修正し、画面右下の「登録」ボタンで確定します。

伝票ごとを削除する際は、「伝票削除」のボタンで削除します。

<mark>伝票行の一部を削除する際は、各行の左側にある</mark> 「削除」のボタン<sub>削除</sub> を押下して、行を削除し、

最後に画面右下の「登録」のボタンで確定します。

出荷登録した内容、および手書き登録していただいた内容が反映された 出荷一覧表が表示されます。 印刷していただき、納品時に商品と一緒にお持ちください。 出荷一覧表については、納品日当日中は閲覧できますが 納品日を過ぎると閲覧できなくなります。

| 🧲出荷一覧表 - Wine | dows Internet Explorer                                                                                                    |                |
|---------------|----------------------------------------------------------------------------------------------------|----------------|
| 00 • 6        | 第二                                                                                                    | 6 🖈 😕          |
| BACREX-R      | 出荷一覧表                                                                                                    | 作成日:2012/04/26 |
| BACREX        | 出現一覧表 9.58日: 2012年 4月 28日 PAE:1<br>EQUIDED 5 788<br>#38日 : 2012年 2月 2日 2月:20 2月 2日 2月:00000 その世間内 2012年 5月 2日 2月:00000<br>第10:0000 その世間内 2012年 5月 2日 2月:00000 その世間内 2012年 5月 2日 2012年 5月 2日 2月:00000<br>第10:0000 その世間内 2012年 5月 2日 2月:20 2月 2日 2月:20 2月 2日 2月:20 2月 2日 2月:20 2月 2日 2月:20 2月 2日 2月:20 2月 2日 2月:20 2月 2日 2月:20 2月 2日 2月:20 2月 2日 2月:20 2月 2日 2月:20 2月 2日 2月:20 2月 2日 2月:20 2月 2日 2月:20 2月 2日 2月:20 2月 2日 2月:20 2月 2日 2月:20 2月 2日 2月:20 2月 2日 2月:20 2月 2日 2月:20 2月:20 2月 2日 2月:20 2月 2日 2月:20 2月 2日 2月:20 2月 2日 2月:20 2月 2日 2月:20 2月 2日 2月:20 2月 2日 2月:20 2月 2日 2月:20 2月 2日 2月:20 2月 2日 2月:20 2月:20 21 21:20 21:20:20 21:20 21:20 21:20 21:20 21:20 21:20 21:20 21:20 2 | 作成日:2012/04/26 |
| ×==-~         | 文品版名 1:約35次版版名、2:45次版版 2 日 日 日 日 日 日 日 日 日 1 5 1 - + 人<br>FERENCIAL CONSULTS AND A SECOND / SECOND / SE      | a ott.         |

出荷情報を、データとして保存します。

| <ul> <li>出荷陸ダウンロード - Wind</li> </ul> | ws Internet Explorer |                   |       |                                  |
|--------------------------------------|----------------------|-------------------|-------|----------------------------------|
| 00.                                  | p                    | 三日 ケメン (の) 出商投ダウン | 0-F × |                                  |
|                                      | 出荷                   | i 控ダウンロード         | 条件    |                                  |
| The second second                    |                      |                   |       |                                  |
|                                      |                      |                   |       |                                  |
|                                      |                      |                   |       |                                  |
|                                      |                      |                   |       |                                  |
|                                      |                      |                   |       |                                  |
|                                      |                      |                   |       |                                  |
|                                      |                      |                   |       |                                  |
|                                      | クルナポートマノナ            |                   |       |                                  |
|                                      | 余件を指定してくな            | eu.               |       |                                  |
|                                      | 伝票番号                 | ~ [               |       |                                  |
|                                      | 納品日                  | ~ [               |       |                                  |
|                                      |                      |                   |       |                                  |
|                                      |                      |                   |       |                                  |
|                                      |                      |                   |       |                                  |
|                                      |                      |                   |       |                                  |
|                                      |                      |                   |       |                                  |
|                                      |                      |                   |       |                                  |
|                                      |                      |                   |       |                                  |
|                                      |                      |                   |       | $\sim$                           |
|                                      |                      |                   |       | SEEN RADIA RADIA - CESTA SEEDE > |
|                                      |                      |                   |       |                                  |

(1) 条件を入力し、「ダウンロード」を押下します。

以下、保存方法の一例です。 ※ブラウザのバージョンによって見た目は異なります。

※ブラウザやアドオンのポップアップブロックが機能していると、 ファイルをダウンロードできません。

| 1=       |                                                  |                |              |                            |          |
|----------|--------------------------------------------------|----------------|--------------|----------------------------|----------|
| *==-^    | 172.1.1.1 から SYUKA ZIP (487 バイト) を聞くか、または保存しますか? |                |              | instruc) ×                 |          |
| 「SY<br>の | ′UKA.ZIPを開くか、または保存しま<br>メッセージが出るので、「保存」の         | すか?」<br>右の▼を押し | <i>,</i> ます。 |                            |          |
|          |                                                  |                |              |                            | <b>.</b> |
| メニューヘ    | 172.1.1.1 から SYUKAZIP (487 バイト) を聞くか、または(保存しますか? | ファイルを開く(0)     | (保存(S) ▼     | 治則をいい(1未仔(品)<br>1未行し(1第八〇) | ンロード     |

「名前を付けて保存」で、保存場所を指定します。

#### 2-3. 受領系メニュー

丸高商事側からの受領データを確認します。 【受領一覧表】をクリックすることで帳票が表示されます。

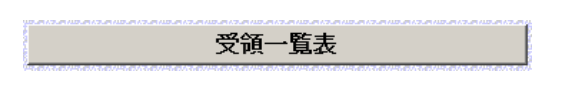

お取引先様より納品いただき、丸高商事側で実際に受領した結果を お返ししますので、内容に間違いがないことを確認してください。

| 受領一覧表 - Windows Internet I                                                                                                    | Explorer                                                                                                    |                                                                                                    |                                                                                                    |                                                                      |
|----------------------------------------------------------------------------------------------------|----------------------------------------------------------------------------------------------------|----------------------------------------------------------------------------------------------------|----------------------------------------------------------------------------------------------------|----------------------------------------------------------------------|
| S < 20                                                                                                    |                                                                                                    | ゲンズ 20 受領一覧表                                                                                                    | ×                                                                                                    | A 🖈 🔅                                                                |
| BACREX-R                                                                                                    | 受                                                                                                    | 領一覧表                                                                                                    | 1                                                                                                    | 作成日:2012/04/26                                                       |
| EOS<br>EOSGY: EOSG2:<br>944 :: 20124: 49 219<br>11.21 :: 20124: 49 219<br>11.21 :: 20124: 49 219<br>11.21 :: 20124: 49 219<br>11.21 :: 20124: 49 2115<br>11.21 :: 20124: 49 2115<br>077777829-01: 4902115059822<br>-02: 4902115155292 | Comparison (1997)     Comparison (1997)     Comparison (199 | P(日一見え)<br>受領一覧表<br>低軍区分: 20 支車<br>人覧 常報 単位 売込数 単に売数<br>5 3333 1,665 1,665<br>5 5555 2,775<br>5 2223 1,110 1,110<br>5 666 3 3,330 3,330 | 作成日:2012年 4月 26日 PAGE<br>売 1 分 : 00020<br>万・分子スト 8社<br>死 1 分 : 00020<br>万・分子スト 8社<br>死 1 分 : 000 20<br>万・分子スト 8社<br>死 1 分 : 000 20<br>1 分 : 000 20<br>1 分 : 00 | 作成日:2012/04/26<br>■<br>***<br>***<br>***<br>***<br>***<br>***<br>*** |
| X=1-4                                                                                                    | 確認                                                                                                    |                                                                                                    |                                                                                                    |                                                                      |
| x-1-x                                                                                                    | ditas                                                                                                    |                                                                                                    |                                                                                                    | v                                                                    |

| メニューヘ | メインメニュー画面へ遷移します             |
|-------|-----------------------------|
| 確認    | 表示されている帳票を確認したことを通知します      |
|       | 押し忘れると、次回発注時に2回分が表示されてしまいます |

#### 2-4. 支払系メニュー

\*ブラウザ型\*

丸高商事側からの支払データを確認します。 【支払一覧表】をクリックすることで帳票が表示されます。

支払一覧表

内容を確認していただき、印刷し保存してください。

また正常に印刷された場合は、【確認】ボタンを 必ず押下してください 押下し忘れると、次回2回分が表示されてしまいます。

| <b>G</b>                                                             | P 2 5 × (1) 支払一覧表                                                        | ×                                    | 6 2 8   |
|----------------------------------------------------------------------|--------------------------------------------------------------------------|--------------------------------------|---------|
| BACREX-R                                                             | 支払一覧表                                                                    | 作成日:201                              | 2/04/26 |
|                                                                      | 支払一覧表                                                                    | ] 作成日:2012/04/26 13:24:25<br>Page: 1 |         |
| 毎々格別の御引き立<br>さて、今回のお支払<br>内容に相違があれば<br>い。<br>お申し出がなければ、<br>ニととさせて頂きま | てを賜り厚く御礼申し上げます。<br>いは下記の通りとなっております。<br>春日より5日以内にお申し出下さ<br>記載の内容通りでご確認頂いた |                                      |         |
| 支払先 : 111<br>テス<br>支払対象期間: 2013<br>支払予定日 : 2013                      | 111<br>卜商事<br>2/03/01 ~ 2012/03/31<br>2/04/15                            |                                      |         |
| 前回残                                                                  | 高<br>0                                                                   |                                      |         |
| ×==-~                                                                | 確認                                                                       |                                      | ×       |

| メニューヘ | メインメニュー画面へ遷移します             |
|-------|-----------------------------|
| 確認    | 表示されている帳票を確認したことを通知します      |
|       | 押し忘れると、次回発注時に2回分が表示されてしまいます |

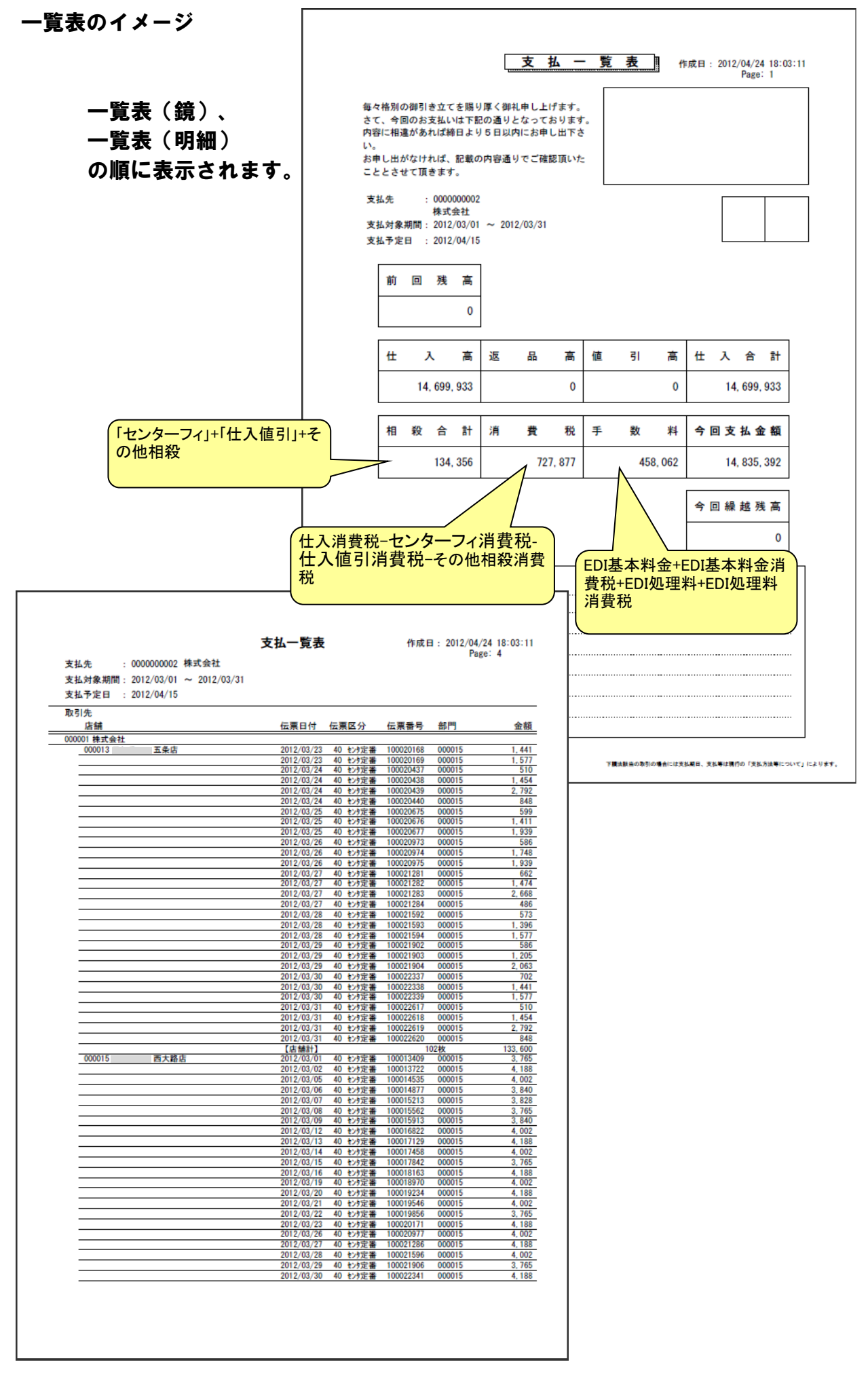

#### 3. メインメニュー画面(ファイル型)

| C ファイルテスト様メニュー − Winde | ows Internet Explorer | · · · · · · · · · · · · · · · · · · · |                                  |
|------------------------|-----------------------|---------------------------------------|----------------------------------|
|                        |                       | 🧉 ファイルテスト様メニュー 🗙 📃                    | ☆ ☆                              |
| BACREX- <mark>R</mark> | ファイルテス                | ト様メニュー                                | <u> </u>                         |
| and a second second    |                       |                                       |                                  |
|                        |                       |                                       |                                  |
|                        |                       |                                       |                                  |
|                        |                       |                                       |                                  |
|                        |                       |                                       |                                  |
|                        |                       |                                       |                                  |
|                        |                       |                                       |                                  |
|                        | 一括受信メニュー              | 一括送信メニュー                              | 2                                |
|                        |                       |                                       |                                  |
|                        |                       | 送受信ログ表示                               | 3                                |
|                        |                       |                                       |                                  |
|                        |                       |                                       |                                  |
|                        |                       |                                       |                                  |
|                        |                       |                                       |                                  |
|                        |                       |                                       |                                  |
|                        |                       |                                       |                                  |
|                        |                       |                                       |                                  |
| ログアウト                  |                       | Copyright(C) Neutra                   | al CO.,LTD. All Rights Reserved. |

#### 1 一括受信メニュー

丸高商事側からお取引先様向けに提供する各種メッセージの 受信メニューボタンを押下することで、詳細の画面へ 遷移する

### 2 一括送信メニュー お取引先様から丸高商事側に送信する各種メッセージの 送信メニューボタンを押下することで、詳細の画面へ 遷移する

#### (3)送受信ログ表示

送受信の履歴を確認することが出来ます

※サンプル画面のため、実際の画面構成と異なる場合があります

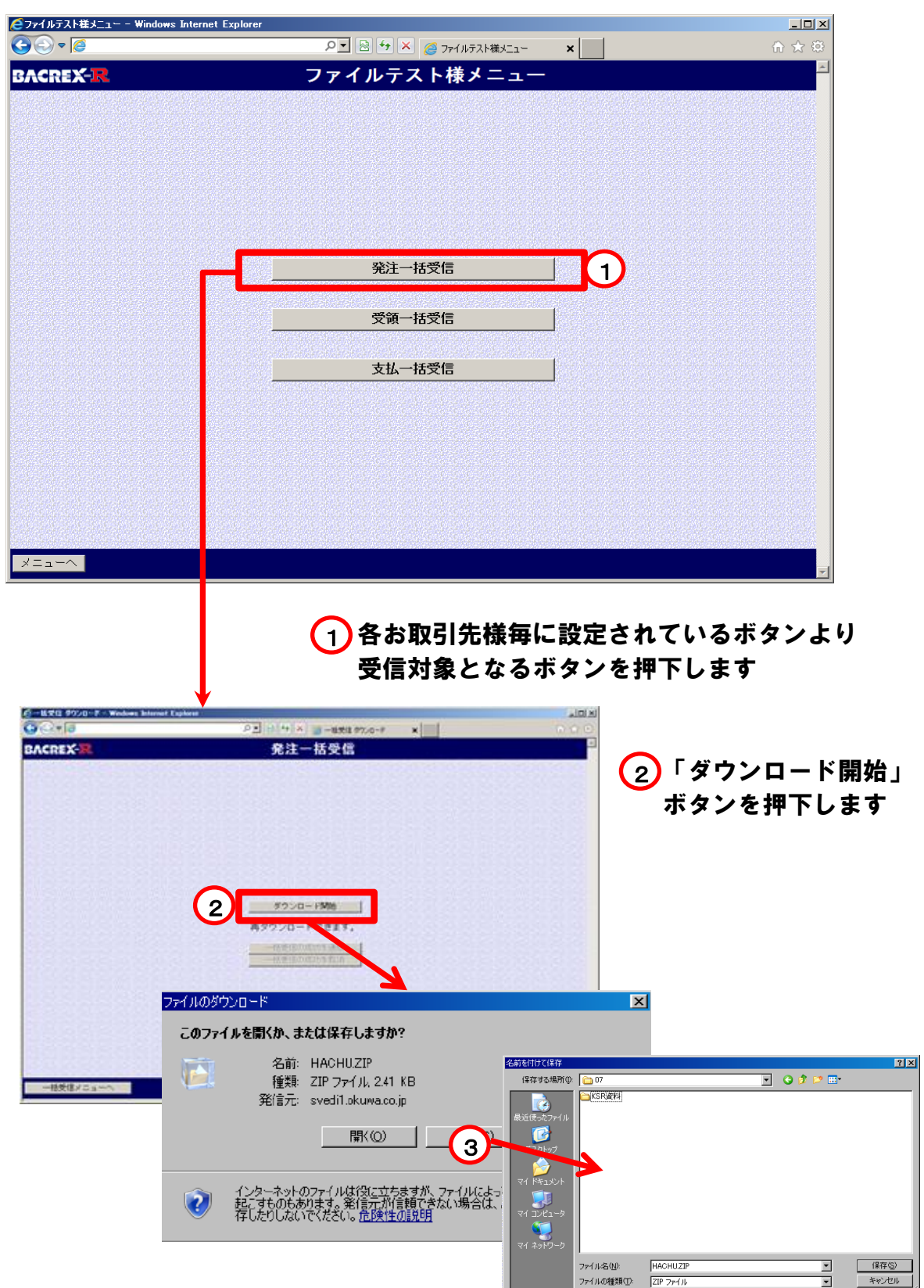

③上記ダイアログが表示されるので【保存】を選択し、 任意の場所に保存します。

※ブラウザのバージョンによって見た目は異なります。
※ブラウザやアドオンのポップアップブロックが機能していると、
ファイルをダウンロードできません。

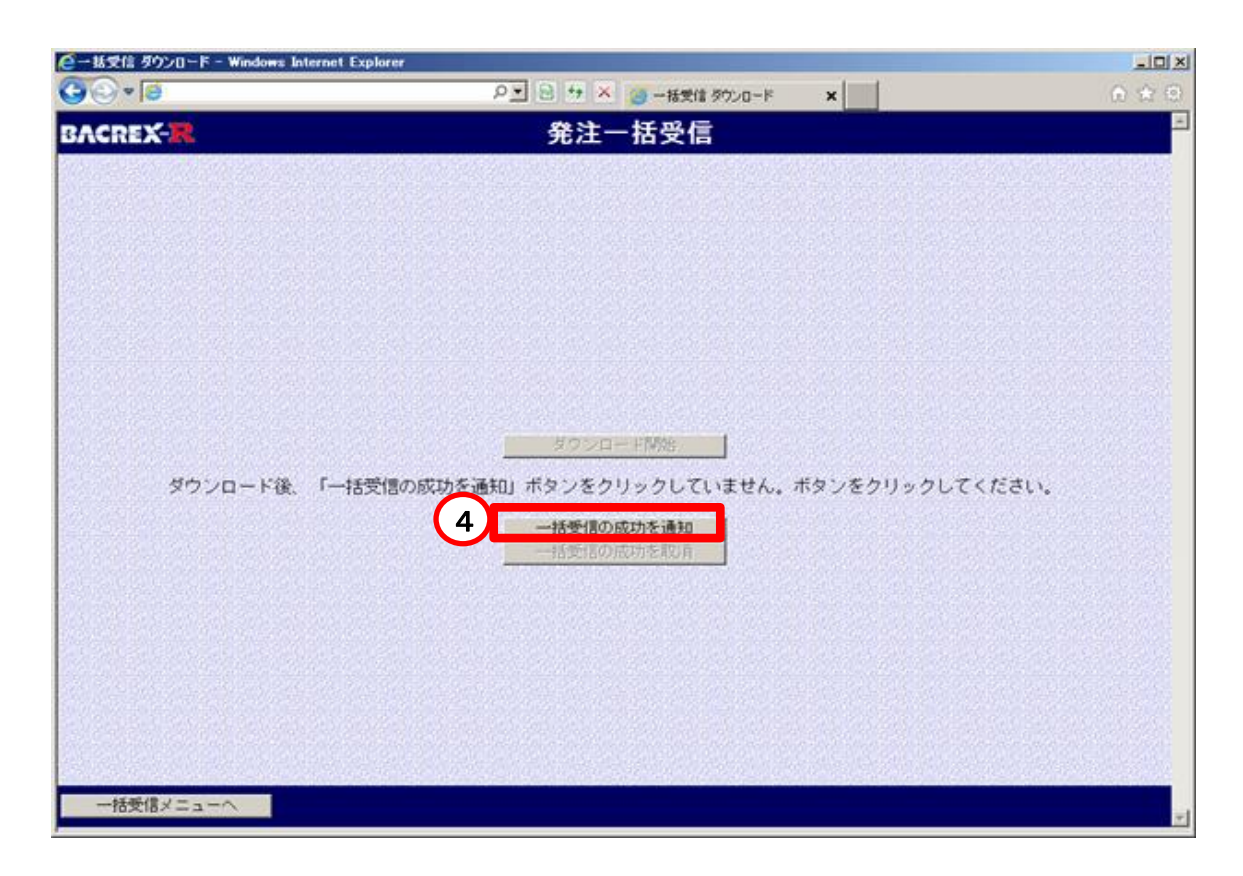

④ データが正常に受信出来た場合は 【一括受信の成功を通知】ボタンを押下します。

5 一度受信したデータを再受信したい場合は、 【一括受信の成功を取消】ボタンを押下することで 【ダウンロード開始】ボタンが有効になりますので 再受信を行ってください。 ただし、再受信可能なデータは、直前に受信した分のデータとなります。 過去の分を遡って受信することはできません。

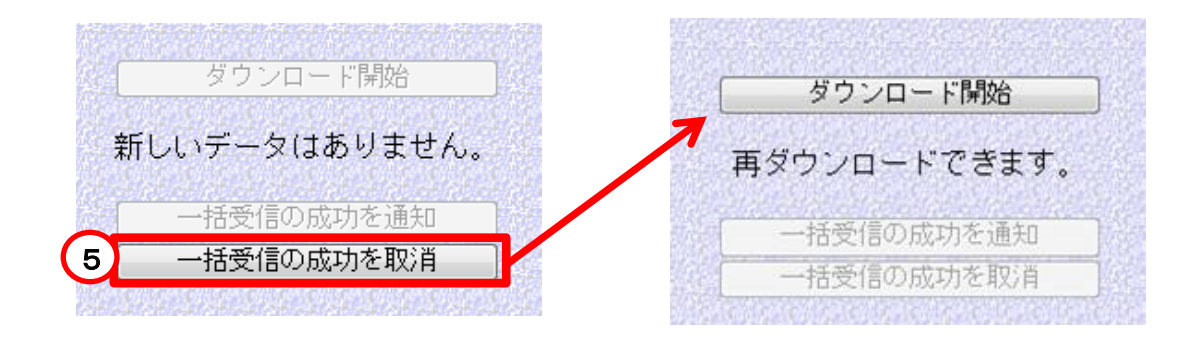

#### 3-2. 一括送信メニュー

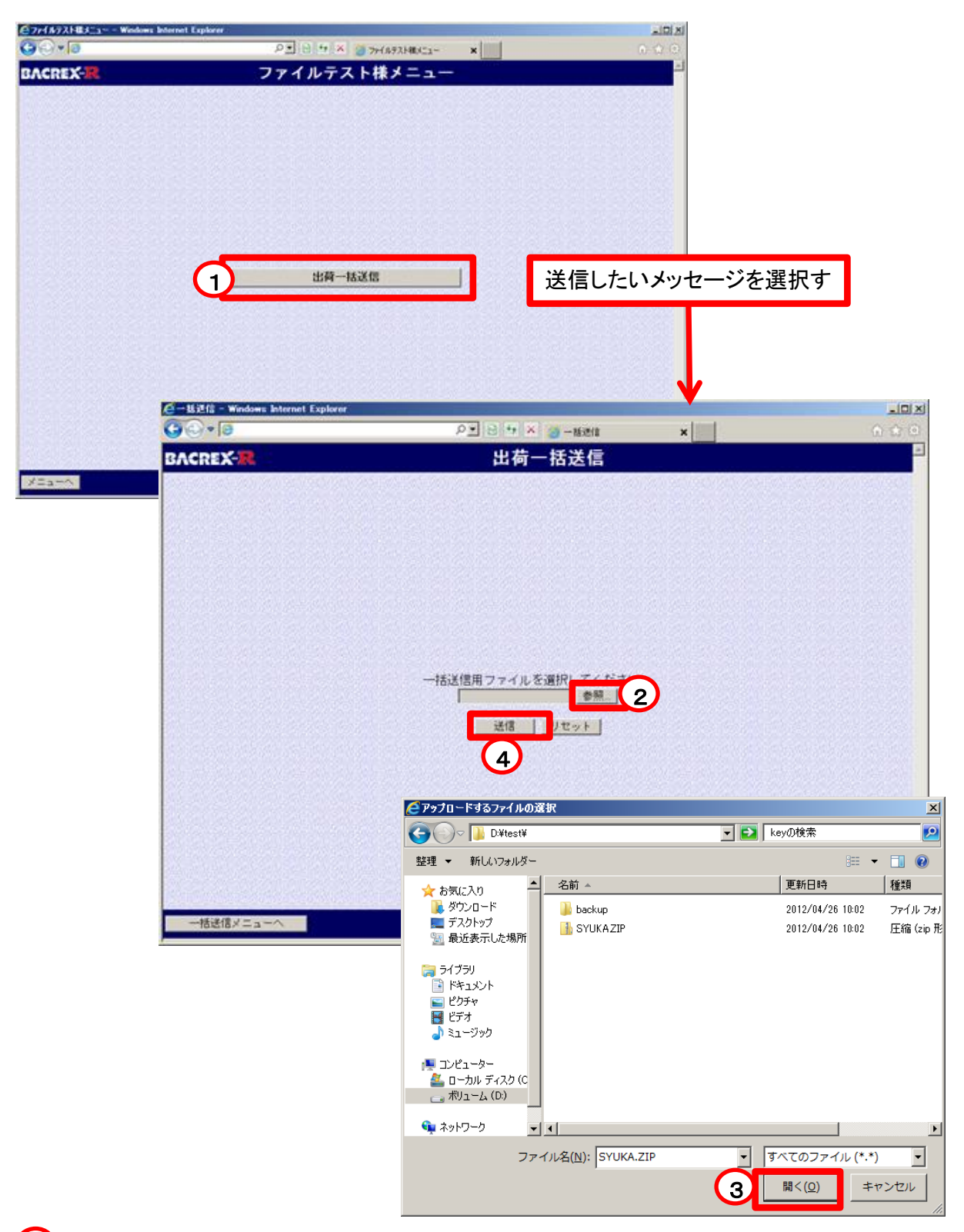

(1)送信対象となるデータのボタンを押下します

- (2)【参照】ボタンを押下し、送信対象のデータを選択します
- (3)送信対象のファイルを選択し、「開く」ボタンを押下します
- (4)【送信】ボタンを押下し、データの送信を行います

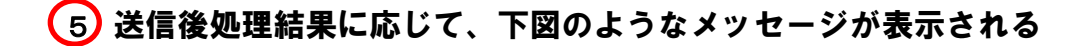

#### 送信結果正常時

| BACREX-R                | ファイルアップロード       |  |
|-------------------------|------------------|--|
| ファイル転送は正常に終了し           | ました。そのままお待ちください。 |  |
| 送信ファイルの解凍が終了し           | ました。そのままお待ちください。 |  |
| 引き続きデータ登録処理中で           | す。そのままお待ちください。   |  |
| ヘッダ:[0]明細:[0]トレ         | -ラ:[0]件登録されました。  |  |
| 送信データの登録が正常に完           | 了しました。           |  |
| 2012/04/26 13:47:21 処理( | 終了しました。          |  |
| 戻る                      |                  |  |

#### 正常終了時、処理件数が表示され、送信処理が正常終了した旨の メッセージが表示されます

| BACREX- <mark>R</mark> | ファイルアップロード       |  |
|------------------------|------------------|--|
| ファイル転送は正常に終了し          | ました。そのままお待ちください。 |  |
| 送信ファイルの解凍が終了し          | ました。そのままお待ちください。 |  |
| 引き続きデータ登録処理中で          | す。そのままお待ちください。   |  |
| 先頭から 1 番目のレコー          | ドで異常(タグが存在しません)。 |  |
| エラーを修正後再度送信して          | ください。            |  |

エラーの場合、エラー内容が表示され、再度送信して頂く旨の メッセージが表示されます エラーの内容とエラーが発生したデータの行番号が表示されます お取引先様側と丸高商事側との各データにおける 送受信履歴を確認する場合に利用します

#### ≪受信ログの閲覧≫

## 「受信」をクリックで選択し、「状況表示」ボタンを押下します。

| (==- | □-へ<br>ファイル型<br>信 送信  対象年目日(■防順) 対象時刻 |                         | 型状況表示         |                            |                                          | 状况表示                             |                |
|------|---------------------------------------|-------------------------|---------------|----------------------------|------------------------------------------|----------------------------------|----------------|
| 受信   | 送信                                    | 対象年月日(■降順)              | 対象時刻          | 種類区分                       | 状况区分                                     | 処理区分                             | 頁內件数           |
| ۲    | 0                                     | 2012/05/01 ~ 2012/05/01 | 00:00 ~ 23:59 | <u> </u>                   | · ·                                      |                                  | 20件 •          |
|      |                                       |                         |               | 発注一括受信<br>支払一括受信<br>受領一括受信 | 異常終了<br>正常終了<br>正常(0件)<br>成功取消<br>異常(自動) | ファイル生成<br>変換<br>圧縮<br>受信<br>スキップ | 100/#<br>500/# |

| 2表示<br>20<br>・ |
|----------------|
|                |
|                |
| 2-17           |
| 1              |
| 分              |
| ップ             |
| レ生成            |
| 宿              |
| 8              |
| レ生成            |
| 宿              |
| 8              |
| 8              |
|                |

## ≪送信ログの閲覧≫

# 「送信」」をクリックで選択し、「状況表示」ボタンを押下します。

| × | <u>_</u> | $\sim$ |                         | ファイル | ⁄型状況表示                 |                        |                         | 状況表示                |
|---|----------|--------|-------------------------|------|------------------------|------------------------|-------------------------|---------------------|
|   | 受信       | 送信     | 対象年月日(■降順)              | 対象時刻 | 種類区分                   | 状況区分                   | 処理区分                    | 頁內件数                |
|   | O        | ۲      | 2012/04/01 ~ 2012/05/01 |      |                        |                        |                         | 20件 <b>▼</b><br>20件 |
|   |          |        |                         |      | 正10 <sup>—16</sup> 还16 | 異常終了<br>正常終了<br>正常(0件) | 运la<br>解凍<br>変換<br>DB登録 | 500件                |

| Carlow Construction     Carlow Construction     Carlow Construction     Carlow Construction            で                                                                                                    | 三コーへ       対象年月日(画降順)       大         受信       送信       対象年月日(画降順)       大         ②       ②       ②       ②       ②       ②       ②       ②       ③       ②       ③       ②       ②       ②       ②       ②       ③       ③       ③       ②       ②       ②       ②       ③       ②       ②       ②       ③       ③       ③       ②       ②       ③       ③       ③       ③       ②       ②       ③       ③       ③       ③       ③       ③       ③       ③       ③       ③       ③       ③       ③       ③       ③       ④       ③       ③       ③       ③       ④       ④       ③       ③       ④       ④       ④       ④       ④       ④       ○       ○       ○       ○       ○       ○       ○       ○       ○       ○       ○       ○       ○       ○       ○       ○       ○       ○       ○       ○       ○       ○       ○       ○       ○       ○       ○       ○       ○       ○       ○       ○       ○       ○       ○       ○       ○       ○       ○       ○       < | ファイJ<br><sup>象時刻</sup> | レ型状況     | 表示    | -  |      |      |       |
|----------------------------------------------------------------------------------------------------|----------------------------------------------------------------------------------------------------|------------------------|----------|-------|----|------|------|-------|
| 受信       送信       対象年月日(■降順)       対象時刻       種類区分       状況区分       処理区分       頁内件数         ●       2012/04/01       ~       2012/05/01       ~                                                                                                    | 受信         送信         対象年月日(■陸順)         大           c         ②         2012/04/01         ~         2012/05/01           未状況         検索件数:6件中1~6           日時         取引先           012/04/26         13:47:13         ファイルテスト           012/04/26         13:47:18         ファイルテスト           012/04/26         13:49:53         ファイルテスト           012/04/26         13:49:53         ファイルテスト           012/04/26         13:49:58         ファイルテスト           012/04/26         13:50:01         ファイルテスト                                                                                                    | 象時刻                    | 1        |       |    |      |      | 状况表示  |
| c       2012/04/01       ~ 2012/05/01       ~                                                                                                    | で         2012/04/01         ~ 2012/05/01           は状況 検索件数:6件中1~6           日時         取引先           012/04/26         13:47:13         ファイルテスト           012/04/26         13:47:13         ファイルテスト           012/04/26         13:47:21         ファイルテスト           012/04/26         13:47:21         ファイルテスト           012/04/26         13:49:53         ファイルテスト           012/04/26         13:49:58         ファイルテスト           012/04/26         13:50:01         ファイルテスト                                                                                                    |                        | <u>4</u> | 類区分   |    | 状况区分 | 処理区分 | 頁內件数  |
| 自時       取引先       状況区分       件数 (起きの説明)       種類区分       処理区分         2012/04/26 13:47:13       ファイルテスト       正常終了       日       出荷一括送信       送信         2012/04/26 13:47:18       ファイルテスト       正常終了       日       出荷一括送信       送信         2012/04/26 13:47:21       ファイルテスト       正常終了       日       日       出荷一括送信       D B 登録         2012/04/26 13:47:21       ファイルテスト       正常終了       日       日       出荷一括送信       送信         2012/04/26 13:49:53       ファイルテスト       正常終了       日       日       出荷一括送信       送信         2012/04/26 13:49:53       ファイルテスト       正常終了       日       日       出荷一括送信       送信         2012/04/26 13:49:53       ファイルテスト       正常終了       日       日       出荷一括送信       解凍         2012/04/26 13:50:01       ファイルテスト       正常終了       日       日       日       日       日       日       日       日       日       日       日       日       日       日       日       日       日       日       日       日       日       日       日       日       日       日       日       日       日       日       日       日       日       日       日       日       日       <                                                                                                    | 日時         取引先           012/04/26 13:47:13         ファイルテスト           012/04/26 13:47:18         ファイルテスト           012/04/26 13:47:12         ファイルテスト           012/04/26 13:49:53         ファイルテスト           012/04/26 13:49:53         ファイルテスト           012/04/26 13:49:53         ファイルテスト           012/04/26 13:50:01         ファイルテスト                                                                                                    | ~                      |          |       |    |      |      | 20件 • |
| 日時         取引先         状況区分         件数 (記号の説明)         種類区分         処理区分           2012/04/26 13:47:13         ファイルテスト         正常終了           出荷一括送信         送信           2012/04/26 13:47:18         ファイルテスト         正常終了           出荷一括送信         解凍           2012/04/26 13:47:21         ファイルテスト         正常終了         1         0         0         1         出荷一括送信         D B 登録           2012/04/26 13:49:53         ファイルテスト         正常終了         1         0         0         1         日荷一括送信         送信           2012/04/26 13:49:53         ファイルテスト         正常終了         1         0         1         1         日荷一括送信         送信           2012/04/26 13:49:58         ファイルテスト         正常終了         1         1         1         1         1         1         1         1         1         1         1         1         1         1         1         1         1         1         1         1         1         1         1         1         1         1         1         1         1         1         1         1         1         1         1         1         1         1         1         1 </td <td>日時         取引先           012/04/26 13:47:13         ファイルテスト           012/04/26 13:47:18         ファイルテスト           012/04/26 13:47:21         ファイルテスト           012/04/26 13:49:53         ファイルテスト           012/04/26 13:49:53         ファイルテスト           012/04/26 13:49:58         ファイルテスト           012/04/26 13:50:01         ファイルテスト</td> <td></td> <td></td> <td></td> <td></td> <td>前</td> <td>×12</td> <td>次ページ</td>                                                                                                    | 日時         取引先           012/04/26 13:47:13         ファイルテスト           012/04/26 13:47:18         ファイルテスト           012/04/26 13:47:21         ファイルテスト           012/04/26 13:49:53         ファイルテスト           012/04/26 13:49:53         ファイルテスト           012/04/26 13:49:58         ファイルテスト           012/04/26 13:50:01         ファイルテスト                                                                                                    |                        |          |       |    | 前    | ×12  | 次ページ  |
| 2012/04/26 13:47:13       ファイルテスト       正常終了       Image: Constraint of the state of the state of the | 012/04/26 13:47:13 ファイルテスト<br>012/04/26 13:47:18 ファイルテスト<br>012/04/26 13:47:21 ファイルテスト<br>012/04/26 13:49:53 ファイルテスト<br>012/04/26 13:49:58 ファイルテスト<br>012/04/26 13:50:01 ファイルテスト                                                                                                    | 状況区分                   | 件数       | (記号の胡 | 明) | 1    | 類区分  | 処理区分  |
| 2012/04/26     13:47:18     ファイルテスト     正常終了     日     日                                                                                                    | 012/04/26 13:47:18 ファイルテスト<br>012/04/26 13:47:21 ファイルテスト<br>012/04/26 13:49:53 ファイルテスト<br>012/04/26 13:49:58 ファイルテスト<br>012/04/26 13:50:01 ファイルテスト                                                                                                    | 正常終了                   |          |       |    | 出荷   | 一括送信 | 送信    |
| 2012/04/26     13:47:21     ファイルテスト     正常終了     日     0     0     1     0     出荷一括送信     D B 登録       2012/04/26     13:49:53     ファイルテスト     正常終了     1     1     出荷一括送信     送信       2012/04/26     13:49:58     ファイルテスト     正常終了     1     1     出荷一括送信     解凍       2012/04/26     13:50:01     ファイルテスト     異常終了     1     1     1     出荷一括送信     D B 登録                                                                                                    | 012/04/26 13:47:21 ファイルテスト<br>012/04/26 13:49:53 ファイルテスト<br>012/04/26 13:49:58 ファイルテスト<br>012/04/26 13:50:01 ファイルテスト                                                                                                    | 正常終了                   |          |       |    | 出荷   | 一括送信 | 解凍    |
| 2012/04/26 13:49:53     ファイルテスト     正常終了       出荷一括送信     送信       2012/04/26 13:49:58     ファイルテスト     正常終了        出荷一括送信     解凍       2012/04/26 13:50:01     ファイルテスト     異常終了        出荷一括送信     DB登録                                                                                                    | 012/04/26 13:49:53 ファイルテスト<br>012/04/26 13:49:58 ファイルテスト<br>012/04/26 13:50:01 ファイルテスト                                                                                                    | 正常終了                   | H 0 D    | 0 T   | 0  | 出荷   | 一括送信 | DB登録  |
| 2012/04/26     13:49:58     ファイルテスト     正常終了     出荷一括送信     解凍       2012/04/26     13:50:01     ファイルテスト     異常終了     1     1     日音登録                                                                                                    | 012/04/26 13:49:58 ファイルテスト<br>012/04/26 13:50:01 ファイルテスト                                                                                                    | 正常終了                   |          |       |    | 出荷   | 一括送信 | 送信    |
| 2012/04/26 13:50:01 ファイルテスト <u>異常終了</u> 出荷一括送信 DB登録                                                                                                    | 012/04/26 13:50:01 ファイルテスト                                                                                                    | 正常終了                   |          |       |    | 出荷   | 一括送信 | 解凍    |
|                                                                                                    |                                                                                                    | 異常終了                   |          |       |    | 出荷   | 一括送信 | DB登録  |
|                                                                                                    |                                                                                                    |                        |          |       |    |      |      |       |